# カーレンタルシステム

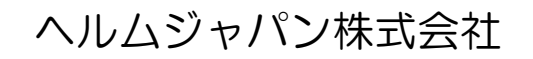

新潟県長岡市平島 1 丁目 81 番地

|          |                   | も | <  | じ  |
|----------|-------------------|---|----|----|
| त का     | あの種類              |   |    | 1  |
| 1        | 記動画面              |   | 1  |    |
| 2        | ·<br>管理帳票 実績報告書画面 |   | 1  |    |
| З        | 管理帳票 配置車両数一覧表画面   |   | 2  |    |
| 4        | 管理帳票 売上集計画面       |   | 2  |    |
| 5        | 管理帳票 貸出管理画面       |   | 3  |    |
| 6        | 車両マスター画面          |   | 3  |    |
| 7        | 新規車両マスター登録画面(個別)  |   | 4  |    |
| 8        | 各種マスター画面          |   | 4  |    |
| 帳        | 票の種類              |   |    | 5  |
| 1        | 自動車貸渡証            |   | 5  |    |
| 2        | 貸渡簿               |   | 5  |    |
| З        | 領収書(貸渡料金計算書)      |   | 6  |    |
| 4        | 貸渡実績報告書           |   | 6  |    |
| 5        | 事務所別車種別配置車両数一覧表   |   | 7  |    |
| 6        | 売上一覧              |   | 7  |    |
| 7        | 貸出予定一覧            |   | 8  |    |
| 初期       | 明設定               |   |    | 9  |
| 1        | 各種マスター            |   | 9  |    |
| 2        | 車両マスター            |   | 14 |    |
| 入7       | り方法               |   |    | 17 |
| 1        | 記入日               |   | 17 |    |
| 2        | 取扱者               |   | 17 |    |
| З        | 借受人               |   | 17 |    |
| 4        | 運転者               |   | 17 |    |
| 5        | 貸渡内容              |   | 18 |    |
| 6        | その他               |   | 19 |    |
| 7        | 出庫・入庫             |   | 19 |    |
| 8        | 料金関係              |   | 19 |    |
| 9        | 売上代金関係            |   | 21 |    |
| 10       | 人刀完了のイメージ         |   | 21 | 22 |
| 帳影       | 影印刷(貞波証・貞波薄・領収書)  |   |    | 22 |
| 1        | 貸波祉·貸波簿           |   | 22 |    |
| 2        | · 頑収書             |   | 22 | 00 |
| 官均       | 里帳票               |   |    | 23 |
| 1        | 肖波実績報告書           |   | 23 |    |
| 2        |                   |   | 25 |    |
| 3        | 売り上げ一覧(集計)        |   | 26 |    |
| 4<br>*** | 貝U出し官埋衣           |   | 27 | 22 |
| 新教       | 現・呼出・保仔           |   |    | 28 |
| 1        | 新現テータの保存          |   | 28 |    |
| 2        | 低仔テータの呼出画面        |   | 29 |    |
| 3        | テータのほ仔力法          |   | 29 |    |
| 4        | ナータの削除力法          |   | 29 | 22 |
| Fh省      |                   |   |    | 30 |
| シン       | ステム利用のイメージ        |   |    | 31 |

# カーレンタルシステム

カーレンタルシステムは、 貸渡証の発行単位でシート番号管理します。 貸渡証・貸渡簿・領収書・配置車両一覧表・実績報告書の作成まで全てをサポートしています。

## 画面の種類

1 起動画面

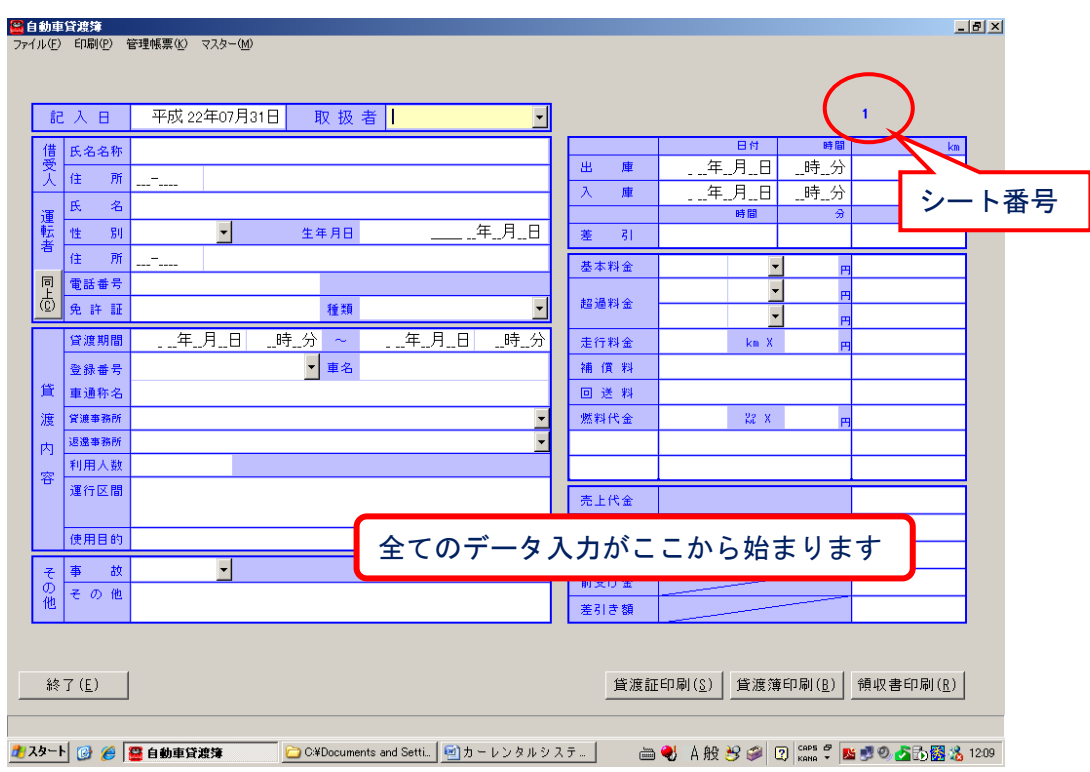

#### 2 管理帳票一実績報告書画面

| ノアイルビノ 報告者可加化ビ |                       |        |          |                  |          |            |                     |
|----------------|-----------------------|--------|----------|------------------|----------|------------|---------------------|
|                | 事務所名                  |        |          |                  | •        |            |                     |
|                | 平成 22 年度              | 集計開始(§ | () (集計は) | 出庫日ベース 🤉 集調      | +は入庫日ベース |            |                     |
|                |                       | 車両数    | 延貸渡回数    | 延貸渡日車数           | 延走行中口    | 総貸渡料金      |                     |
|                | 乗用車                   |        |          |                  |          |            |                     |
|                | (うち軽自動車)              |        |          |                  |          |            |                     |
|                | マイクロバス                |        |          |                  |          |            |                     |
|                | トラック                  |        |          |                  |          |            |                     |
|                | (うち軽自動車)              |        |          |                  |          |            |                     |
|                | 特種用途車                 |        |          |                  |          |            |                     |
|                | (うち軽自動車)              |        |          |                  |          |            |                     |
|                | 二輪車                   |        |          |                  |          |            |                     |
|                | (うち軽自動車)              |        |          |                  |          |            |                     |
|                | 合 計                   |        |          |                  |          |            |                     |
|                |                       |        |          |                  |          |            |                     |
|                |                       |        |          |                  |          |            |                     |
|                |                       |        |          |                  |          |            |                     |
|                |                       |        |          |                  |          |            |                     |
|                |                       |        |          |                  |          |            |                     |
|                | 報告書印刷( <u>P</u> )     |        |          |                  |          |            |                     |
| 戻る(Esc)        |                       |        |          |                  |          |            |                     |
|                |                       |        |          |                  |          |            |                     |
| 🏄 スタート 🏾 🍘 🔂 😂 | Documents and Setti 📴 | 自動車貸渡簿 | 🔄 文書 1 · | - Microsoft Word | im 🔫     | A般 🔧 🥔 🛛 🕯 | арь 🗗 📑 🕑 📑 🔂 13:52 |

## 3 管理帳票一配置車両数一覧表

| 🔐 配置車両数一覧表       |                          |                  |               |                  |              |                   | _ 8 ×        |
|------------------|--------------------------|------------------|---------------|------------------|--------------|-------------------|--------------|
| ファイル(E) 報告書印刷(P) |                          |                  |               |                  |              |                   |              |
|                  |                          |                  |               |                  |              |                   |              |
|                  |                          |                  |               |                  |              |                   |              |
|                  | 本效武々                     |                  |               |                  |              |                   |              |
|                  | 97 15//1 °C              |                  | 1             |                  | <u> </u>     |                   |              |
|                  | │平成 22 年度                | 集計開始( <u>S</u> ) |               |                  |              |                   |              |
|                  |                          | 6月30日現在 0        | 日30日現在        | 12日31日理左         | 3日31日現在      |                   |              |
|                  |                          | 07100110011      | //100 L #//11 | 127101 1 2011    | 07101 1 2011 |                   |              |
|                  | * 用 単                    |                  |               |                  |              |                   |              |
|                  |                          |                  |               |                  |              |                   |              |
|                  | トラック                     |                  |               |                  |              |                   |              |
|                  | 特種用途車                    |                  |               |                  |              |                   |              |
|                  | 二輪車                      |                  |               |                  |              |                   |              |
|                  | 合 計                      |                  |               |                  |              |                   |              |
|                  |                          |                  |               |                  |              |                   |              |
|                  |                          |                  |               |                  |              |                   |              |
|                  |                          |                  |               |                  |              |                   |              |
|                  |                          |                  |               |                  |              |                   |              |
|                  |                          |                  |               |                  |              |                   |              |
|                  |                          |                  |               |                  |              |                   |              |
|                  | 報告書印刷(만)                 |                  |               |                  |              |                   |              |
|                  |                          | _                |               |                  |              |                   |              |
|                  |                          |                  |               |                  |              |                   |              |
|                  |                          |                  |               |                  |              |                   |              |
|                  |                          |                  |               |                  |              |                   |              |
|                  |                          |                  |               |                  |              |                   |              |
| 戻る(Esc)          |                          |                  |               |                  |              |                   |              |
|                  |                          |                  |               |                  |              |                   |              |
| 者 スタート 🖉 🔞 🍋 ୦   | ¥Documents and Setti [ 📟 | 自動車貸渡簿           | 🛃 文書 1 -      | - Microsoft Word | ے 📥          | A AR 😽 😂 🥥 Caps 🗗 | 2 🔊 🏠 🏠 1354 |
|                  |                          |                  |               |                  |              |                   |              |

## 4 管理帳票一売上集計画面

| ○ 売上集<br>ファイル(E) | ま<br>) 帳画印刷     | N(P)               |                                      |             |                  |          |                                                                                                    |             |                 |         |                        | _ 8       |
|------------------|-----------------|--------------------|--------------------------------------|-------------|------------------|----------|----------------------------------------------------------------------------------------------------|-------------|-----------------|---------|------------------------|-----------|
|                  |                 |                    | = []]                                | _           |                  |          |                                                                                                    |             |                 |         |                        |           |
| <del>9</del>     | ·務所名            | [#UD297= :         | 長岡                                   | ▶ この事       | 務所名で書            | 書類を作り    | ます。                                                                                                    |             |                 |         |                        |           |
| 登                | 録番号             |                    |                                      | 🔹 この登       | 録番号で絲            | 交り込みま    | す。                                                                                                    |             |                 |         |                        |           |
| 集                | 計するE            | 日付の範囲              |                                      |             |                  |          |                                                                                                    |             |                 |         |                        |           |
|                  | 平成 22           | 年07月31日 ~          | 平成 23年03月31                          | 日 集計隊       | 月始( <u>S</u> ) ∕ | 入庫月日の    | 範囲です                                                                                                    | ーターオ        | を集計し            | ,ます。    |                        |           |
|                  | 2. LNI.         | (##215-270+22)*    | (# #2 1 / + 75                       | 20 43.anž 🖵 | /# 00 045        |          | 1 == []                                                                                                    | - 大公司本日日 :: | +               | the Lat | Statistic at Statistic | ましんヨ      |
|                  | y−no.           | 18支入氏名又は名称<br>ノ曲系の | 1首文人任期<br>新潟県長岡寺橋下町の                 | 登球番ち        | 使用日时             | 出庫日      |                                                                                                    | 走行時間:       | 走行距离            | 元上計     | 消費税半 消費税               | 売上合計      |
| P -              | 13              | 住所の                | 新潟県長岡市橋下町の                           | 長岡200わ1     | 商用               | 22.08.01 | 22.00.02                                                                                                    | 27          | 200             | 15,000  | 5 750                  | 15.75     |
|                  | 11              | 信文0<br>借受4         | 新潟県長岡市横下町4                           | 長岡500わ1     | 商用               | 22.03.01 | 22.00.02                                                                                                    | 727         | 400             | 50,000  | 5 7500                 | 157.50    |
|                  | 12              | 借受5                | 新潟県長岡市槇下町4                           | 長岡500わ1     | 1 商用             | 22.10.01 | 22.10.01                                                                                                    | 7           | 50              | 10.000  | 5 500                  | 10.50     |
|                  | 14              | 借受7                | 新潟県長岡市槇下町6                           | 長岡110わ4     | 商用               | 22.11.01 | 22.11.10                                                                                                    | 223         | 300             | 50,000  | 5 2,500                | 52,50     |
|                  | 15              | 借受8                | 新潟県長岡市槇下町6                           | 長岡800わ5     | その他:(            | 22.12.01 | 22.12.10                                                                                                    | 223         | 300             | 63,000  | 5 3,150                | 66,15     |
|                  | 16              | 借受9                | 新潟県長岡市槇下町6                           | 長岡800わ6     | その他:(            | 23.01.01 | 23.01.30                                                                                                    | 703         | 300             | 30,000  | 5 1,500                | 31,50     |
|                  | 17              | 借受10               | 新潟県長岡市槇下町6                           | 長岡580わ1     | ミレジャー            | 23.02.01 | 23.02.28                                                                                                    | 655         | 300             | 76,400  | 5 8,820                | 185,22    |
|                  | 18              | 借受11               | 新潟県長岡市槇下町6                           | 長岡580わ1     | イレジャー            | 23.03.01 | 23.03.15                                                                                                    | 343         | 400             | 94,500  | 5 4,725                | 99,22     |
|                  | 19              | 借受12               | 新潟県長岡市槇下町6                           | 長岡110わ1     | 8レジャー            | 23.03.28 | 23.03.31                                                                                                    | 79          | 350             | 21,000  | 5 1,050                | 22,05     |
| T                |                 | 1                  |                                      |             | デー               | -タを身     | いちゅう しんしゅう しんしゅ しんしゅ | た際0         | D表 <del>,</del> | ₹       |                        | ł         |
| 戻 <              | ნ(Esc)<br>▶ 🌈 @ | 帳票E                | □□□□□□□□□□□□□□□□□□□□□□□□□□□□□□□□□□□□ |             | 自動車貸渡            | <br>簿    | 1                                                                                                    |             | A #9            | 8 @     | [] CAPS # () (         | 0 6 6 115 |

### 5 管理帳票一貸出管理画面

| 🚨 貸出者  | 音理                 |            |                  |             |          |                |         |          | <u>_ 8 )</u>         |
|--------|--------------------|------------|------------------|-------------|----------|----------------|---------|----------|----------------------|
| ファイル(日 | ) 帳票印刷( <u>P</u> ) |            |                  |             |          |                |         |          | 最小                   |
| 至      | ₺録番号 🗌             |            |                  | •           | この登録番号で  | 絞り込みます。        |         |          |                      |
| 1      | ミ計する日付の            | 範囲         |                  |             |          |                |         |          |                      |
| E      | 平成 22年07           | 月31日       | ~ 平成 23          | 年03月31日     | 集計開始(S)  | 貸し渡し期間の        | の範囲でデータ | ーを集計します  |                      |
|        |                    |            | 1                |             |          |                |         |          |                      |
|        | 登録番号               | 車通称        | no1              | no2         | no3      | no4            | no5     |          |                      |
| ▶      | 長岡110わ18           | 貨物3        | 03/28~03/31      |             |          |                |         |          |                      |
|        | 長岡110わ4            | 貨物2        | 11/01~11/10      |             |          |                |         |          |                      |
|        | 長岡200わ1            | ハス1        | 09/01~09/02      | 03/28~04/02 |          |                |         |          |                      |
|        | 長岡200わ2            | バス2        | 03/28~04/01      |             |          |                |         |          |                      |
|        | 長岡400わ3            | 貨物1        |                  |             |          |                |         |          |                      |
|        | 長岡480わ15           | 軽貨物1       |                  |             |          |                |         | _        |                      |
|        | 長岡480わ16           | 軽貨物2       |                  |             |          |                |         |          |                      |
|        | 長岡500わ10           | 乗用4        | 09/01~10/01      |             |          |                |         |          |                      |
|        | 長岡500わ11           | 乗用5        | 10/01~10/01      |             | <b>-</b> |                | 計した際の   | りまえ      |                      |
|        | 長岡500わ12           | 乗用6        |                  |             |          | ノクオ            |         | 111      |                      |
|        | 長岡500わ7            | * 用1       |                  |             |          |                |         | -        |                      |
|        | 長岡500わ8            | 乗用2        |                  |             |          |                |         |          |                      |
|        | 長岡500わ9            | 衆用3        | 08/01~08/02      |             |          |                |         |          |                      |
|        | 長岡580わ13           | 軽乗用1       | 02/01~02/28      |             |          |                |         |          |                      |
|        | 長岡580わ14           | 軽乗用2       | 03/01~03/15      |             |          |                |         |          |                      |
|        | 長岡800わ5            | 特種1        | 12/01~12/10      |             |          |                |         |          |                      |
|        | 長岡800わ6            | 特種2        | 01/01~01/30      |             |          |                |         |          |                      |
|        | 長岡わ17              | 二輪1        |                  |             |          |                |         |          |                      |
|        |                    |            |                  |             |          |                |         |          |                      |
|        |                    |            |                  |             |          |                |         |          |                      |
|        |                    |            |                  |             |          |                |         |          |                      |
|        |                    |            |                  |             |          |                |         |          |                      |
|        |                    |            |                  |             |          |                |         |          |                      |
|        |                    |            |                  |             |          |                |         |          |                      |
|        |                    |            |                  |             |          |                |         |          |                      |
|        | Z (5)              | hE 7       |                  |             |          |                |         |          |                      |
|        | S(ESC)             | : STP      | 宗山/响( <u>r</u> ) |             |          |                |         |          |                      |
|        |                    |            |                  |             |          |                |         |          |                      |
|        |                    |            |                  |             | r        |                |         |          | _                    |
| 🛃 スター  | ት 🏉 🙆 🗅            | C:¥Documen | ts and Setti 🧧 😫 | 目動車管渡簿      | 文書 1 - M | licrosoft Word | i 🖶 💨   | A般 🔧 🥔 😨 | кана 🔹 📑 🥺 🐴 🔂 14:05 |

## 6 車両マスター画面

| 🚨 車両マスタ      | i.—             |                |             |            |                |                   |              | _ 8                 |
|--------------|-----------------|----------------|-------------|------------|----------------|-------------------|--------------|---------------------|
| ファイル(E)      |                 |                |             |            |                |                   |              |                     |
| 管理番号         | · 登録番号          | 年式             | 型式          | 名称         | 通称             | 重台番号              | 所有始期         | 所有終期                |
| 1            | 長岡500わ7         | 18.06          | JYOUYOU1    | スズキ        | 乗用1            | 7                 | 22.07.21     |                     |
| 2            | 長岡500わ8         | 20.07          | JYOUYOU2    | トヨタ        | 乗用2            | 8                 | 22.07.21     |                     |
| 3            | 長岡500わ9         | 19.03          | JYOUYOU3    | ミツビシ       | 乗用3            | 9                 | 22.07.21     |                     |
| 4            | 長岡500わ10        | 18.06          | JYOUYOU4    | トヨタ        | 乗用4            | 10                | 21.07.21     |                     |
| 5            | 長岡500わ11        | 20.07          | JYOUYOU5    | ホンダ        | 乗用5            | 11                | 21.02.21     |                     |
| 6            | 長岡500わ12        | 19.03          | JYOUYOU6    | ミツビシ       | 乗用6            | 12                | 21.05.21     |                     |
| 7            | 長岡200わ1         | 22.03          | BASU1       | ミツビシ       | バス1            | 1                 | 22.03.01     |                     |
| 8            | 長岡200わ2         | 22.06          | BASU2       | ホンダ        | バス2            | 2                 | 22.06.01     |                     |
| 9            | 長岡400わ3         | 22.07          | KAMOTU1     | ニッサン       | 貨物1            | 3                 | 22.07.01     |                     |
| 10           | 長岡110わ4         | 22.04          | KAMOTU2     | ミツビシ       | 貨物2            | 4                 | 22.07.22     |                     |
| 11           | 長岡800わ5         | 21.08          | TOKUDANE1   | ホンダ        | 特種1            | 5                 | 21.08.01     |                     |
| 12           | 長岡800わ6         | 22.07          | TOKUDANE2   | トヨタ        | 特種2            | 6                 | 22.07.01     |                     |
| 13           | 長岡580わ13        | 22.07          | KEIJY0UY0U1 | ダイハツ       | 軽乗用1           | 13                | 22.07.01     |                     |
| 14           | 長岡580わ14        | 22.06          | KEIJYOUYOU2 | ホンダ 🌈      |                | <b>F</b> (- 1 - 1 | 22.06.01     |                     |
| 15           | 長岡480わ15        | 22.01          | KEIKAMOTU1  | スズキ        | 保有車両0          | D一覧を表示            | 22.07.01     |                     |
| 16           | 長岡480わ16        | 22.06          | KEIKAMOTU2  | ホンダ 💆      | F主具17/2        | 10                | 22.07.01     |                     |
| 17           | 長岡わ17           | 22.07          | NIRINN1     | ハーレーダビッ    | 二輪1            | 17                | 22.07.01     |                     |
| 18           | 長岡110わ18        | 22.12          | KAMOTU3     | ミツビシ       | 貨物3            | 18                | 22.12.01     |                     |
|              |                 |                |             |            |                |                   |              |                     |
| 戻る(Es        | .c)             |                | 1           | 10         |                |                   | 編集(          | <u>E</u> )又は(Enter) |
| <u> スタート</u> | 🏉 🕑 🔛 C:¥Docume | ents and Setti | 鼞 自動車貸渡簿    | ] 🕙 文書 1 - | Microsoft Word | 🖮 🌏 A 般 👌         | S 🖗 🖸 Kana 🔹 | P 🔊 🐴 🔂 14:         |

## 7 新規車両マスター登録画面(個別)

| 🚆 車両マスター              |                 |            |          |                   |                |           |              |                | _ 8 ×   |
|-----------------------|-----------------|------------|----------|-------------------|----------------|-----------|--------------|----------------|---------|
| ファイル(E) 編集(E) 画面印刷(H) |                 |            |          |                   |                |           |              |                |         |
| 管理番号                  | 所有始期            | 所有約        | \$.其月    |                   | 出庫             | [8        | 入庫日          | 貸渡走行km         |         |
|                       | 年月              | ■年         | 月日       |                   |                |           |              |                |         |
|                       | _               |            |          |                   |                |           |              |                |         |
| 登録番号又は車両番号            | 初度登錄年月          | 種別         | 用途       | 車体の形状             |                |           |              |                |         |
|                       | 年_月             | •          | -        | •                 |                |           |              |                |         |
| 車名                    |                 | 通科         | 陷        |                   |                |           |              |                |         |
|                       | ·               |            |          |                   |                |           |              |                |         |
| 型式                    |                 | 車台         | 番号       |                   |                |           |              |                |         |
|                       |                 |            |          |                   |                |           |              |                |         |
|                       |                 | 1          |          |                   |                |           |              |                |         |
| 乗車定員(人) 最大            | 大積載量(Kg)        | 長さ(cm)     | 幅(cm)    | 高さ(cm)            |                |           |              |                |         |
|                       |                 |            |          |                   |                |           |              |                |         |
| 総排気量(22)              |                 | 燃料の種類      | Į        | 塗色                |                |           |              |                |         |
|                       |                 |            | -        | -                 |                |           |              |                |         |
|                       |                 |            |          |                   |                |           |              |                |         |
|                       |                 |            |          |                   |                |           |              |                |         |
|                       |                 |            |          | 重け                | 記書書            | 一番        | 锟            |                |         |
|                       |                 |            |          |                   |                | 기보        | ¥*           |                |         |
|                       |                 |            |          |                   |                |           |              |                |         |
|                       |                 |            |          |                   |                |           |              |                |         |
|                       |                 |            |          |                   |                |           |              |                |         |
|                       |                 |            |          |                   |                |           |              |                |         |
|                       |                 |            |          |                   |                |           |              |                |         |
|                       |                 |            |          | 1                 |                |           |              |                |         |
| 戻る(Esc) 前の            | データ 次のき         | データ この     | データを保存(§ | <u>})</u> このデータを削 | 削除( <u>D</u> ) |           |              |                |         |
|                       |                 |            |          |                   |                |           |              |                |         |
|                       | manto and Satti | 2 白新市(学)度簿 | [        | - Microsoft Word  | <u> </u>       | ι λ άρι J |              | 8 📑 Ø 🐣 🗆      | 3. 1414 |
|                       | menta anu betti | 🚆 日勤早月/6/毎 |          | MICLUSUIT WORU    |                | 日均夏日      | 🗩 🤛 🗳   KANA | - <b>5 2 1</b> | 14:14   |

## 8 各種マスター画面

| 🚨 各種マスターメンテナンス                                                                        |                     |  | _ <del>_</del> |
|---------------------------------------------------------------------------------------|---------------------|--|----------------|
| ▲ 各種マスターシンテナンス<br>アイル(E)       「     」       運輸支局<br>事業者<br>事務所<br>取扱者<br>貸渡人<br>料金単位 | •                   |  | EX             |
| 戻る(Q)                                                                                 | 追加変更を保存( <u>8</u> ) |  |                |

## <u>帳票の種類</u>

## 1 自動車貸渡証

|             |        | H  | 動 古 岱 涟 証                                                                                         |
|-------------|--------|----|---------------------------------------------------------------------------------------------------|
| 3           |        |    | 1 30 平 頁 %2 HL  取扱者  記入日 H22年7月31日                                                                |
| 僼           | 氏名又は名  | 称  | 借受12                                                                                              |
| Y           | 住      | 所  | 〒940-2001 新潟県長岡市槇下町6 注意事項                                                                         |
| 運           | 氏      | 名  | 運転者12<br>●・女 S30.2.2生 1.本副は、記名本人及び記載自動車こつ<br>いて有効です。                                              |
| 転           | 住      | 所  | 〒940-2001 新潟県長岡市旗下町2<br>TEL 090-2345-1234<br>2・本語山は、進行中必ず携帯し、警察官又<br>日本で運輸局デビノに対して運輸局デビノに対して運輸局です |
| 者           | 免許     | ĪĒ |                                                                                                   |
| <i>(</i> -+ | 自動車登録番 | 号  | 長岡110わ18 客 ミンビシ                                                                                   |
| ы<br>Ц      | 又は車両番  | 号  | 貨物3 3. 本語は、期間経過後又は自動車の使用                                                                          |
| 渡           | 貸渡期    | 間  | (2117人にとされよりのパンパモン2311)9つ。<br>H22年7月31日 6時30分~H22年8月6日 16時0分                                      |
| 内           | 貸 渡 事務 | 所  | 井口レンタカー 長岡 4. 自動車の借受けには随して、貸渡人か                                                                   |
| ¥           | 返 還 事務 | 所  | 52埋転者の分利供給(2埋成者の紛行及<br>ガロレンタカー 長岡                                                                 |
| ģ           | 氏名又は名  | 称  |                                                                                                   |
| 〔<br>"      | 住      | Ēſ | - 5. 争政・政障券の発生したときは、左記<br>新潟県長岡市平真1-81 「貸渡人へ連絡してください。                                             |
| λ.          | 4.1    |    |                                                                                                   |
|             |        |    | ヘルレス 1208-23-1720 D. 冒渡所面のと日以上となる場合には、<br>日常点検討音受人が実施すること。                                        |
| ≣₹          |        |    | ·                                                                                                 |

## 2 貸渡簿 \_\_\_\_\_

\_

| 3       | $\checkmark$ |       | E                                      | 틬    | ŊI                                 | 1 夏      | J.    | 芟 薄       | 1         |          | 取扱者   |                                          | 記入日 H22年7月31日              |    |      |                        |  |
|---------|--------------|-------|----------------------------------------|------|------------------------------------|----------|-------|-----------|-----------|----------|-------|------------------------------------------|----------------------------|----|------|------------------------|--|
| 借       | 氏名3          | びはジ   | 名称                                     | 借    | ₹12                                |          |       |           |           |          | 出庫    |                                          |                            | H2 | 2年7月 | 31日 6時30分              |  |
| 乏人      | 住            |       | 所                                      | ==9  | 40-2                               | 001 新潟   | 見長    | 岡市槇       | ₽₽Ţ       | 6        | ] * # | 6571⊜1<br>Km                             | 1,500 km<br>H22年8月6日 16時0分 |    |      |                        |  |
| 運       | 氏            |       | 名                                      | 邇    | 表者1                                | 2        | (     | 勇•女       |           | S30.2.2生 |       | 時間                                       |                            |    |      | 1,850 km<br>153 時 30 分 |  |
| <u></u> |              |       |                                        | 9    | 40-2                               | 001 新潟   | 日長    | ))<br>岡市槌 | <br>तम्बन | <br>2    | . 左句  | Km                                       |                            |    |      | 350 km                 |  |
| ₩A<br>  | 1±           |       | Ю                                      |      |                                    | TEL      | . 1   | 090-234   | 5-1       | 234      | 基本    | 料金                                       | 7                          | B  |      | 20,000                 |  |
| 者       | 免            | 許     | 証                                      | 香    | <b>將</b> 〔                         | 90234512 | 34    | 号         | 種類        | 普通1種     | 北沿岛   | - 11 11 11 11 11 11 11 11 11 11 11 11 11 |                            | ×  | 円    |                        |  |
|         | 自動車          | 愛徒    | 番号                                     | 影    | 9110                               | わ18      |       |           | 東方        | ミンビシ     |       | 1-1 32                                   |                            | ×  | 円    |                        |  |
|         | 又は車両番号       |       | 貨                                      | უვ   |                                    |          |       |           | J         | 走行       | 料金    |                                          | kn ×                       | 円  |      |                        |  |
| 貸       | 貸渡           | 貸渡期 間 |                                        |      | H 22年7月31日 6時30分 ~ H 22年8月6日 16時0分 |          |       |           |           | 補(       | 質 料   |                                          |                            |    |      |                        |  |
| 渡       | 昏渡           | 事     | 際所                                     |      |                                    |          |       |           | 回ì        | ぎ 料      |       |                                          |                            |    |      |                        |  |
| 内       | 市语           | · · · | 2007<br>2007                           |      |                                    |          |       |           | 燃料        | 代金       |       | ß×                                       | 円                          |    |      |                        |  |
| 容       | 通行区          | 에 것 L | ////////////////////////////////////// |      |                                    |          | 21-01 |           | :         | 利用人員 2 人 | -     |                                          |                            |    |      |                        |  |
|         | 及び利          | り用し   | \ <del>g</del> ĭ                       | 07-7 | 5944                               | J        |       |           |           |          | 売上    | 代金                                       |                            |    |      | 20,000                 |  |
|         | 使用           | Ħ     | 的                                      | 100  | '+-                                |          |       |           |           |          | 消费    | 費 税                                      | <u> </u>                   |    | 5%   | 1,000                  |  |
| z       | 亊            |       | 故                                      |      |                                    |          |       |           |           |          | 売上行   | 計額                                       |                            |    |      | 21,000                 |  |
| ф       |              |       |                                        |      |                                    |          |       |           |           |          | 前う    | 乏 金                                      |                            |    |      |                        |  |
|         |              |       |                                        |      |                                    |          |       |           |           |          | 姜 7   | 1 類                                      | <u> </u>                   |    |      | 21.000                 |  |

r.

| 3  | )                           | Я                         | Ħ,        | れて (目)            | 反1十     | 47        | 計昇者/        | 取扱者     | •       | 記入日 H22年7月31E                      |      | 22年7月31日               |
|----|-----------------------------|---------------------------|-----------|-------------------|---------|-----------|-------------|---------|---------|------------------------------------|------|------------------------|
| 借  | 氏名▽け                        | 名称                        | 偼         | 授12               |         |           |             | 出庫      |         | H22年7月31日 6時30分                    |      |                        |
| 受人 | 住                           | 所                         | Ŧ         | <br>940-2001 新潟県長 | 图市框 -   | ₽₩Ţ       | 6           | 1       | 時間      | L12                                | o/∓o | 1,500 km<br>日6日 168층0公 |
| ~  |                             |                           | ì         | 睡去者12             |         |           |             | →入庫 ``` |         | n ∠∠-++o,−ju⊟ 10⊪+ju7;<br>1,850 km |      |                        |
| 運  | 氏                           | 治                         | Ĩ         | (                 | 勇·女     |           | S30.2.2生    | 美礼      | 時間      |                                    |      | 153時30分                |
| 転  | 住                           | 所                         | ₹         | 940-2001 新潟県長     | 岡市槇     | F₩Ţ       | 2           |         | Km      | _                                  |      | 350 km<br>≖            |
| 去  |                             | IEL 090-2345-1234         |           |                   |         |           |             |         | 料金      | 78                                 |      | 20,000                 |
| -  | 免許                          | 証                         | 薈         | 第 09023451234     | 普通1種    | 超過        | 料金          | ×       | F       |                                    |      |                        |
| ĝ  | 自動車登録                       | 播号                        | 長         | 圖110わ18           |         | 車名        | ミンビシ        |         |         | ×                                  | 円    |                        |
| 渡内 | 又は車両番号                      |                           |           | 待物3               |         | · · · · · |             | 走行      | 料金      | knn×                               | 円    |                        |
| 容  | 貸渡期                         | 間                         | н         | 22年7月31日 6時30分    | ~ H 22年 | 8月        | 5日 16時0分    | 補(      | 質 料     |                                    |      |                        |
|    |                             |                           |           |                   |         |           |             | 回ì      | ぎ 料     |                                    |      |                        |
|    | ご利用い                        | いたーたー                     | きを        | 雪り難うございま          | -1,7    |           |             | 燃料      | 代金      | l3×                                | 円    |                        |
|    | ±                           | ン(つ)、<br>と家首会首1           | ლ.<br>დი. |                   | .0700   |           | 収入印紙<br>貼 付 |         |         |                                    |      |                        |
|    | 10/2                        |                           | TA Y      | 12040120          |         |           |             |         |         |                                    |      |                        |
|    | 平成 22:                      | 年 8月 6E                   | 3         |                   |         |           |             | 売上      | 代金      |                                    |      | 20,000                 |
|    | 井口レンタカー株式会社<br>代表取締役 山本 五十六 |                           |           |                   |         |           |             | 消費      | 費税      |                                    | 5%   | 1,000                  |
|    | 新潟県長岡市平島1-81                |                           |           |                   |         |           |             |         | 合計額     |                                    |      | 21,000                 |
|    | 事務所 0258-22-1012            |                           |           |                   |         |           |             | 前う      | 受 金     |                                    |      |                        |
|    |                             | うります。<br>ヘルム(1258-23-1726 |           |                   |         |           |             |         | + / +·T |                                    |      | ~ ~ ~ ~ ~              |

## 4 貸渡実績報告書

| 新潟陸運支馬       | 司長   | 殿        |     |       | <u>事業者名</u> 井<br>住所新<br>代表者名代<br>電話番号 C25 | <u>コレンタカー株式会</u><br>潟県長岡市平島1-8<br>表取締役 <u>井口タン</u><br>18-22-1012 | 社<br>11   |
|--------------|------|----------|-----|-------|-------------------------------------------|------------------------------------------------------------------|-----------|
| 運輸支局名        | 事務所数 | 区分       | 車両数 | 延貸渡回数 | 延貸渡日車数                                    | 延走行キロ                                                            | 総貸渡料金     |
|              |      | 乗用車      | 8   | 27    | 99                                        | 2,350                                                            | 9,694,475 |
| <b>#</b> £∛€ | 1    | (うち軽自動車) | 2   | 2     | 43                                        | 700                                                              | 284,445   |
| 村//词         |      | マイクロバス   | 2   | 1     | 2                                         | 200                                                              | 15,750    |
|              | '    | トラック     | 5   | 2     | 14                                        | 650                                                              | 78,960    |
|              |      | (うち軽自動車) | 2   |       |                                           |                                                                  |           |
|              |      | 特種用途車    | 2   | 2     | 40                                        | 600                                                              | 97,650    |
|              |      | (うち軽自動車) |     |       |                                           |                                                                  |           |
|              | '    | 二輪車      | 1   |       |                                           |                                                                  |           |
|              |      | (うち軽自動車) |     |       |                                           |                                                                  |           |
|              |      | 合 計      | 18  | 32    | 155                                       | 3,800                                                            | 9,886,835 |

## 5 事務所別車種別配置車両数一覧表

|         |              | \$72.5      | 名 井口レン      | タカー 株式会社     |             |
|---------|--------------|-------------|-------------|--------------|-------------|
| 事務所名    | 単種区分         | 6月30日<br>現在 | 9月30日<br>現住 | 12月31日<br>現住 | 3月31日<br>現住 |
|         | 甬 用 ≢        | 4           | 8           | 8            | 8           |
|         | マイクロバス       | 2           | 2           | 2            | 2           |
| 井口レンタカー | トラック         |             | 4           | 3            | 3           |
|         | 件種用金載        | 1           | 2           | 2            | 2           |
|         | 单 緒 二        |             | 1           | 1            | 1           |
|         | 合 카          | 7           | 17          | 18           | 18          |
|         | ▶ 用 ₡        |             |             |              |             |
|         | マイクロバス       |             |             |              |             |
|         | トラック         |             |             |              |             |
|         | 件種用差單        |             |             |              |             |
|         | ⇒ 能 ≐        |             |             |              |             |
|         | 숨 봐          |             |             |              |             |
|         | <b>甬 用 単</b> | 4           | 8           | 8            | 8           |
|         | マイクロパス       | 2           | 2           | 2            | 2           |
|         | トラック         |             | 4           | ه            | 3           |
|         | 件種用金載        | 1           | 2           | 2            | 2           |
|         | ⇒ 解 ≐        |             | 1           | 1            | 1           |
|         | 승 환          | ,           | 17          | 19.          | 19          |

## 6 売上一覧

| No | 信受人氏名·名称 | 借受人住所      | 登録番号     | 使用目的   | 出庫日      | 入庫日      | 売上代金    | ) 当書税  | ·     |
|----|----------|------------|----------|--------|----------|----------|---------|--------|-------|
|    |          | 新潟県長岡市総下町2 |          | 商田     | 22.08.01 | 22.08.02 | 21 000  | 1.050  | 220   |
| 13 | 借受6      | 新潟県長岡市橋下町6 | 長岡200か1  | 商用     | 22.09.01 | 22.09.02 | 15,000  | 750    | 15.7  |
| 11 | 借受4      | 新潟県長岡市橋下町4 | 長岡500わ10 | 商用     | 22.09.01 | 22.10.01 | 150.000 | 7,500  | 157.5 |
| 12 | 借受5      | 新潟県長岡市槇下町4 | 長岡500わ11 | 商用     | 22.10.01 | 22.10.01 | 10.000  | 500    | 10.5  |
| 14 | 借受7      | 新潟県長岡市槇下町6 | 長岡110わ4  | 商用     | 22.11.01 | 22.11.10 | 50,000  | 2,500  | 52,5  |
| 15 | 借受8      | 新潟県長岡市槇下町6 | 長岡800わ5  | その他: こ | 22.12.01 | 22.12.10 | 63,000  | 3,150  | 66,1  |
| 15 | 借受9      | 新潟県長岡市槇下町6 | 長岡800わ6  | その他: こ | 23.01.01 | 23.01.30 | 30,000  | 1,500  | 31,5  |
| 17 | 借受10     | 新潟県長岡市槇下町6 | 長岡580わ13 | レジャー   | 23.02.01 | 23.02.28 | 176,400 | 8,820  | 185,2 |
| 18 | 借受11     | 新潟県長岡市城下町6 | 長岡580わ14 | レジャー   | 23.03.01 | 23.03.15 | 94,500  | 4,725  | 99,2  |
| 19 | 借受12     | 新潟県長岡市槇下町6 | 長岡110わ18 | レジャー   | 23.03.28 | 23.03.31 | 25,200  | 1,260  | 26,4  |
|    |          |            | 事務所 合 計  |        |          | 10 件     | 635,100 | 31,755 | 666,8 |

7 貸出予定一覧

|          |      |             | 所名 井口し | ハンタカー 長岡 |    |
|----------|------|-------------|--------|----------|----|
| 登録番号     | 車通称  | 1 🗆         | 20     | 30       | 40 |
| 長岡110わ18 | 貨物3  |             |        |          |    |
| 長岡110わ4  | 貨物2  | 11/01~11/10 |        |          |    |
| 長岡200わ1  | バス1  | 09/01~09/02 |        |          |    |
| 長岡200わ2  | バス2  |             |        |          |    |
| 長岡400わ3  | 貨物1  |             |        |          |    |
| 長岡480わ15 | 軽貨物1 |             |        |          |    |
| 長岡480わ16 | 軽貨物2 |             |        |          |    |
| 長岡500わ10 | 乗用4  | 09/01~10/01 |        |          |    |
| 長岡500わ11 | 乗用5  | 10/01~10/01 |        |          |    |
| 長岡500わ12 | 乗用6  |             |        |          |    |
| 長岡500わ7  | 乗用1  |             |        |          |    |
| 長岡500わ8  | 乗用2  |             |        |          |    |
| 長岡500わ9  | 乗用3  | 08/01~08/02 |        |          |    |
| 長岡580わ13 | 軽乗用1 |             |        |          |    |
| 長岡580わ14 | 軽乗用2 |             |        |          |    |
| 長岡800わ5  | 特種1  | 12/01~12/10 |        |          |    |
| 長岡800わ6  | 特種2  |             |        |          |    |
| 長岡わ17    | 二輪1  |             |        |          |    |

## 初期設定

使用する前にマスターの設定をします。

1 各種マスター(運輸支局・事業者・事務所・取扱者・貸渡人・料金単位) マスターから各種マスターを選択

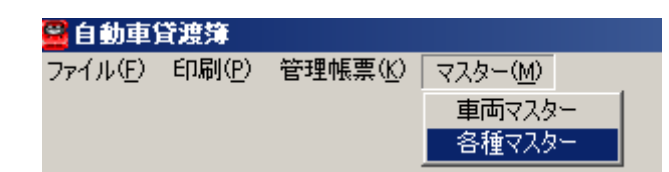

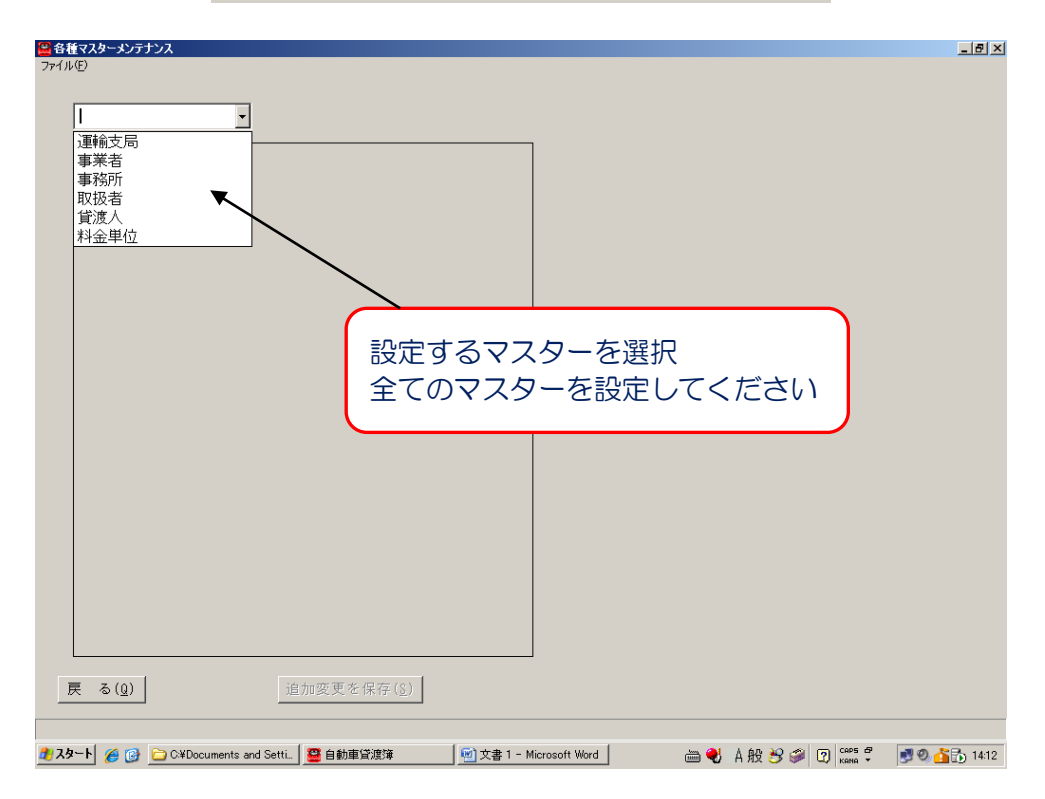

☆ 陸運支局・・・貸渡実績報告書に反映します

|   | 項目  | 名称      |   |
|---|-----|---------|---|
| • | 支局名 | 新潟      | - |
|   | 提出先 | 新潟陸運支局長 | - |

|   | 新潟陸運支財       | 司長   | 貸渡<br>平成 224<br>殿 | 実 績 報 告 書<br>乗4月1日 から平成 | (平成 22 年度<br>23年3月31日まで | を)     | コレンタカー株式会<br>関県長岡市平島1-8<br>表取締役 井口タン<br>38-22-1012 | 社<br>11   |
|---|--------------|------|-------------------|-------------------------|-------------------------|--------|----------------------------------------------------|-----------|
|   | 運輸支局名        | 事務所数 | 区分                | 車 両 数                   | 延貸渡回数                   | 延貸渡日車数 | 延走行キロ                                              | 総貸渡料金     |
|   |              |      | 乗用車               | 8                       | 27                      | 99     | 2,350                                              | 9,694,475 |
| C | <b>来后</b> 》白 |      | (うち軽自動車)          | 2                       | 2                       | 43     | 700                                                | 284,445   |
|   | 利病           |      | マイクロバス            | 2                       | 1                       | 2      | 200                                                | 15,750    |
|   |              |      | トラック              | 5                       | 2                       | 14     | 650                                                | 78,960    |
|   |              |      | (うち軽自動車)          | 2                       |                         |        |                                                    |           |
|   |              |      | 特種用途車             | 2                       | 2                       | 40     | 600                                                | 97,650    |
|   |              |      | (うち軽自動車)          |                         |                         |        |                                                    |           |
|   |              |      | 二輪車               | 1                       |                         |        |                                                    |           |
|   |              |      | (うち軽自動車)          |                         |                         |        |                                                    |           |
|   |              |      | 合計                | 18                      | 32                      | 155    | 3,800                                              | 9,886,835 |

#### ☆ 事業者・・・貸渡実績報告書・事務所別車種別配置車両数一覧表に反映します

|   | 項目   | 名 称          |  |  |  |
|---|------|--------------|--|--|--|
| • | 事業者名 | 井口レンタカー株式会社  |  |  |  |
|   | 住所   | 新潟県長岡市平島1-81 |  |  |  |
|   | 代表   | 代表取締役 井口タツ   |  |  |  |
|   | 電話   | 0258-22-1012 |  |  |  |

|         | 貸 渡 実 績 報 告 書(平成 22 年度)<br>平成 22年4月1日 から平成 23年3月31日まで |          |       |        |                                                                  |                                                     |                |     |
|---------|-------------------------------------------------------|----------|-------|--------|------------------------------------------------------------------|-----------------------------------------------------|----------------|-----|
| 新潟陸運支月  | 司長                                                    | 殿        |       |        | <u>事業者名</u> 井<br><u>住 所新</u><br><u>代表者名</u> 代<br><u>電話番号</u> 225 | コレンタカー株式会待<br>関県長岡市平島1-8<br>長期締役 井口タン<br>18-22-1012 | <u>kt</u><br>1 |     |
| 運輸支局名   | 事務所数                                                  | 区分       | 車 両 数 | 延貸渡回数  | 延貸使日車数                                                           | 延走特许世                                               | 総貨度料金          |     |
|         |                                                       | 乗用車      | 8     | 27     | 99                                                               | 2,350                                               | 9,694,47       |     |
| 11C.263 | 1                                                     | (うち軽自動車) | 2     | 2      | 43                                                               | 700                                                 | 284,44         |     |
|         |                                                       |          |       | マイクロバス | 2                                                                | 1                                                   | 2              | 200 |
|         |                                                       | トラック     | 5     | 2      | 14                                                               | 650                                                 | 78,96          |     |
|         |                                                       | (うち軽自動車) | 2     |        |                                                                  |                                                     |                |     |
|         |                                                       | 特種用途車    | 2     | 2      | 40                                                               | 600                                                 | 97,65          |     |
|         |                                                       | (うち軽自動車) |       |        |                                                                  |                                                     |                |     |
|         |                                                       | 二輪車      | 1     |        |                                                                  |                                                     |                |     |
|         |                                                       | (うち軽自動車) |       |        |                                                                  |                                                     |                |     |
|         |                                                       | 송 計      | 18    | 32     | 155                                                              | 3,800                                               | 9,886,83       |     |

|         |        | 372.5                       | <u>き 井口レン</u> | カー株式会社 |       |
|---------|--------|-----------------------------|---------------|--------|-------|
| 事务所名    | 単種区分   | 6 <mark>130⊟</mark><br>2012 | 9月30日         | 12月31日 | 2月31日 |
|         | ▶ 用 ₡  | 4                           | 8             | 8      | 8     |
|         | マイクロバス | 2                           | 2             | 2      | 2     |
| 井口レンタカー | トラック   |                             | 4             | ه      | ه     |
| 長岡      | 倖遭用途載  | 1                           | 2             | 2      | 2     |
|         | 单 緒 ≐  |                             | 1             | 1      | 1     |
|         | 승 차    | 7                           | 17            | 18     | 18    |
|         | ▶ 用 单  |                             |               |        |       |
|         | マイクロバス |                             |               |        |       |
|         | トラック   |                             |               |        |       |
|         | 件種用差單  |                             |               |        |       |
|         | ⊐ #¥ # |                             |               |        |       |
|         | 승 #    |                             |               |        |       |
|         | ▶ 用 単  | 4                           | 8             | 8      | 8     |
| 合計      | マイクロパス | 2                           | 2             | 2      | 2     |
|         | トラック   |                             | 4             | •      | •     |
|         | 伴種用差單  | 1                           | 2             | 2      | 2     |
|         | ±¥¥ #  |                             | 1             | 1      | 1     |
|         | 숨 #    | 7                           | 17            | 18     | 18    |

☆ 事務所・・・入力画面の貸渡事務所・返還事務所の選択データに反映します

| 事務 | 所   | 2          |  |
|----|-----|------------|--|
|    | コード | 名 称        |  |
| ►  | 1   | 井口レンタカー 長岡 |  |
|    | 2   | 井口レンタカー 三条 |  |
| *  |     |            |  |
|    |     |            |  |

| 📔 自自     | 助車:    | 首渡簿         |                                            |     |           |             |           | _           | 8 ×   |
|----------|--------|-------------|--------------------------------------------|-----|-----------|-------------|-----------|-------------|-------|
| ファイル     | ,(E)   | 印刷(P)       | 管理帳票(近) マスター(11)                           |     |           |             |           |             |       |
|          |        |             |                                            |     |           |             |           |             |       |
|          | t2     | 1 🗆         | 平成 22年07月31日 取扱 老                          |     |           |             |           | 1           |       |
|          | 86     | хu          |                                            |     |           |             |           | -           |       |
|          | 岱      | 氏名名称        |                                            |     | யன        |             | 時間<br>時 公 | km          |       |
|          | ٦Ì     | 住 所         |                                            |     | 1 #       |             | 吋刀        |             |       |
|          | Ŧ      | 氏 名         |                                            |     | 八庫        |             |           | - Im        |       |
| Í        | 里云     | 性別          | ▼ 生年月日年_月_日                                |     | 差引        |             | ~         |             |       |
| 3        | 皆      | 住所          |                                            | ł   | 其士約人      |             | 1         |             |       |
| 1        | ٦      | 電話番号        |                                            |     | 2023年1月主  |             |           |             |       |
| (        | ŧ,     | 免許証         | 種類                                         |     | 超過料金      |             | <u>円</u>  |             |       |
|          |        | C2 30 18 PB |                                            |     | + 4-101 A |             | <u> </u>  |             |       |
|          |        | 月 波州山       |                                            |     | 定行科查      | KM X        | H         |             |       |
|          |        | 登録番号        | 単名                                         |     | 補 頂 科     |             |           |             |       |
| <b>(</b> |        |             |                                            | 0   | 回达科       |             |           |             |       |
| 2        | 度      | 貸渡事務所       | · ·                                        | 1   | 燃料代金      | Ki X        | B         |             |       |
| F        | 勺      | 返還筆務所       | <u>`</u>                                   | A   |           |             |           |             |       |
|          | B.     | 和用人致        |                                            | 0   |           |             |           |             |       |
|          |        | 建行区間        |                                            |     | 売上代金      |             |           |             |       |
|          |        | (書田日約)      |                                            |     |           |             |           |             |       |
|          | _      | 12/18/2019  | ー プルダウンボタ                                  | •   | 小内を発      | き おおちろこ     | トレナ       | います         |       |
|          | ₹<br>M | 事故          |                                            | -   | - 11 C E  |             |           | a 7 a 7     |       |
|          | 他      | その他         |                                            |     |           |             |           |             |       |
|          | _      |             | 「 賞渡事務所 井口レンタ                              | 57  | りー 長岡     |             |           |             | -     |
|          |        |             | 、 返還事務所 井口レン                               | b,t | りー 長岡     |             |           |             |       |
|          | 終-     | 7 (F)       |                                            | ς,  | h- 三条     |             |           |             |       |
|          |        |             |                                            |     |           |             |           |             |       |
|          |        |             |                                            |     |           |             |           |             |       |
| 🛃 Z 5    | 1-1-   |             | 📴 白動車貸連接 📄 G¥Documents and Setti 🗐 カーレンタルシ | 2 - | 7_        | 🕘 💧 🗛 純 🚄 🗗 | CAPS OF   | n 0 🕹 🕹 🖓 🕺 | 12:09 |

☆ 取扱者・・・入力画面の取扱者の選択データに反映します

|                                                                                  | Image: state       Image: state       Image: state | ✓ 名称 青柳 佐藤 |             |                                    |           |                  |                |                  |
|----------------------------------------------------------------------------------|----------------------------------------------------------------------------------------------------|------------|-------------|------------------------------------|-----------|------------------|----------------|------------------|
| <mark>自動車貸渡簿</mark><br>ファイル(E) 印刷(P)                                             | 管理帳票( <u>K</u> ) マスター( <u>M</u> )                                                                                                    |            |             |                                    |           |                  | -              | . <del>.</del> × |
| 記入日                                                                              | 平成 22年07月1日                                                                                                    | 取扱者 青柳     |             | ר                                  |           |                  |                |                  |
| 借氏名名称                                                                            |                                                                                                    |            |             |                                    | 日付        | 時間               | km             | ]                |
| 受人住所                                                                             | í                                                                                                    |            |             | 出庫                                 | 年月日       | 時分               |                |                  |
| ; 氏 名                                                                            |                                                                                                    |            |             | 人庫                                 | 年月日<br>時間 | 時分               | km             |                  |
| 転性別                                                                              | 1                                                                                                    | 生年月日       | 年月日         | 差引                                 |           |                  | 1.11           |                  |
| 住所                                                                               | f                                                                                                    |            |             | 基本料金                               |           | -                |                |                  |
| 日 電話番号                                                                           | r .                                                                                                    | 11 VA      |             | 超過料金                               | -         | в                |                |                  |
| 貸渡期間           登録番号           重通称名           資源事務所           初用人数           運行区間 | · 年_月_日 8<br>· 年 _ 月 _ 日 8<br>·                                                                                                    | プルダウン      | vボタン内<br>取扱 | を登録す<br>者<br><mark>青柳</mark><br>佐藤 | -a:21:    | :なりま<br><u>・</u> | ह <del>व</del> |                  |
| 使用目的                                                                             | 1                                                                                                    |            | •           | 売上合計                               |           |                  |                |                  |
| そ <mark>事</mark> お<br>の<br>他                                                     |                                                                                                    |            |             | 前受け金<br>差引き額                       |           |                  |                | ]                |
| 終了( <u>E</u> )                                                                   | ]                                                                                                    |            |             |                                    | 貸別        | 夏証印刷( <u>S</u> ) | ) 貸渡薄印刷        | ( <u>B</u> )     |
| 🛃 🧭  -ト                                                                          | C¥Documents and Setti                                                                                                    | 🚆 自動車貸渡簿   |             |                                    | 🗎 🌏 あ 般 🔧 | Sense Caps       | ្ 🛃 🕑 🐴 🔂      | 13:48            |

☆ 貸渡人・・・貸渡証に印刷されるデータです

| 貸渡 | 入<br>入 | •            |
|----|--------|--------------|
|    | 項目     | 名 称          |
| •  | 住所     | 新潟県長岡市平島1-81 |
|    | 電話     | 0258-22-1012 |
|    | 名称     | 井口レンタカー株式会社  |
|    |        | ·            |

| 貨渡 | 入  | •                                    |                                           |
|----|----|--------------------------------------|-------------------------------------------|
|    | 項目 | 名称                                   |                                           |
| •  | 住所 | 新潟県長岡市平島1-81                         | 電話番号:3行まで入力可能<br>名称:2行まで入力可能              |
|    | 電話 | 事務所 0258-22-1012<br>ヘルム 0258-23-1726 | ※Ctrl+Enter キー(同時に押す)<br>で改行入力できます。行の高さを広 |
|    | 名称 | 井ロレンタカー株式会社<br>代表取締役 山本 五十六          | げて確認ください                                  |

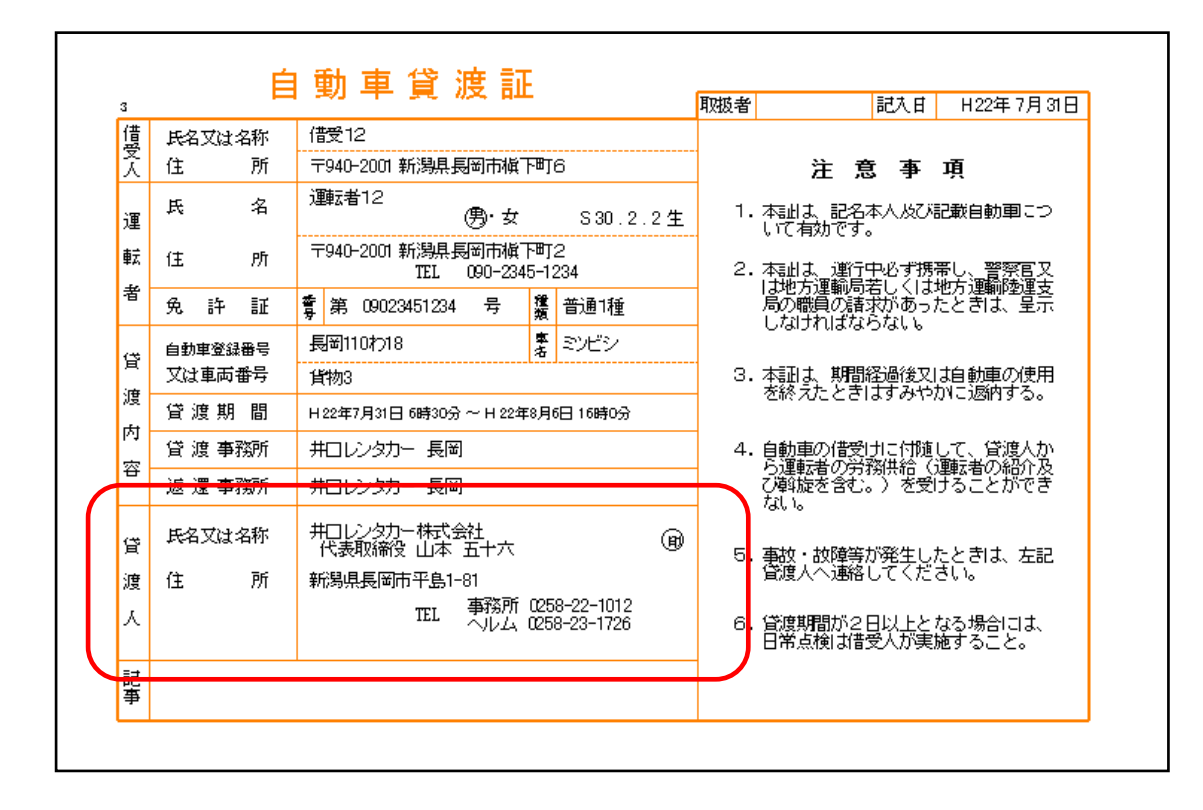

☆ 料金単位・・・貸渡簿作成時に使用する料金の単位を設定します 図 金まち会考に認定してください

料金表を参考に設定してください

| 料金 | 単位 | •   |  |
|----|----|-----|--|
|    |    | 名 称 |  |
| •  | 1  | 時間  |  |
|    | 2  | Km  |  |
|    | 3  | Β   |  |
| *  |    |     |  |

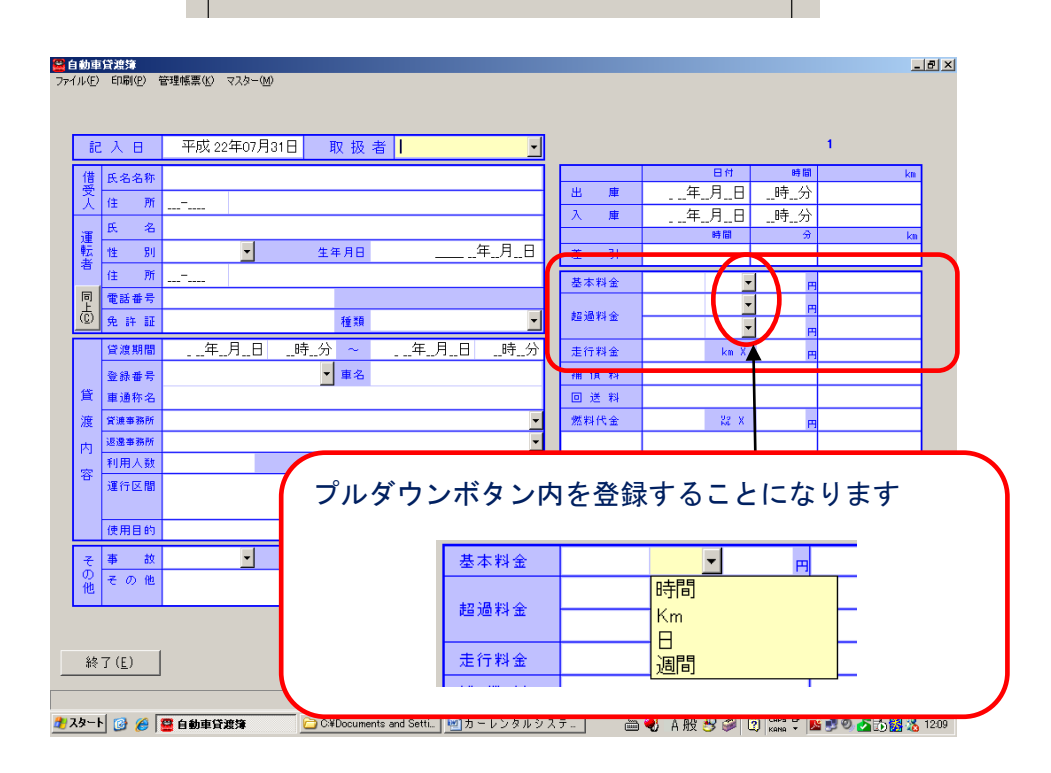

2 車両マスター

マスターから車両マスターを選択

| 🖺 自動車1  | 首渡簿            |         |                  |
|---------|----------------|---------|------------------|
| ファイル(E) | 印刷( <u>P</u> ) | 管理帳票(K) | マスター( <u>M</u> ) |
|         |                |         | 車両マスター           |
|         |                |         | 各種マスター           |

| 回面マスター<br>(ル(F) |               |         |            |            |               |      |                   | _        |
|-----------------|---------------|---------|------------|------------|---------------|------|-------------------|----------|
| 理番号             | 登録番号          | 年式      | 型式         | 名称         | 通称            | 車台番号 | 所有始期所有約           | 冬期       |
|                 |               |         |            |            |               |      |                   |          |
|                 |               |         |            |            |               |      |                   |          |
|                 |               |         |            |            |               |      |                   |          |
|                 |               |         |            |            |               |      |                   |          |
|                 |               |         |            |            |               |      |                   |          |
|                 |               |         |            |            |               |      |                   |          |
|                 |               |         |            |            |               |      |                   |          |
|                 |               |         |            |            |               |      |                   |          |
|                 |               |         |            |            |               |      |                   |          |
|                 |               |         |            |            |               |      |                   |          |
|                 |               |         |            |            |               |      |                   |          |
|                 |               |         |            |            |               |      |                   |          |
|                 |               |         |            |            |               |      |                   |          |
|                 |               |         |            |            |               |      |                   |          |
|                 |               |         |            |            |               |      |                   |          |
|                 | 1             |         |            |            |               |      | 20 金 (E) □ 1+     | (Entor)  |
| ·0/(LSU)        |               |         |            |            |               |      | ······朱(L) × 1a   | (LIICET) |
| タート 🔞           | 🖉 🍋 Ci¥Dacu 🚺 | 耐カーレン [ | 😅 白動東管 🛛 😒 | 受信トレイ 🚺 毎頭 | - 🖒 🚺 SunPowe |      | 7) CAPS & 👞 🔊 🗟 🚳 |          |

☆ 新規データの登録

ファイルから新規データを選択

| 管理番号      |     | 所有始期    | 所有約         | 终期               |                    | 出庫日                           | 入庫日 | 貸渡走行km |
|-----------|-----|---------|-------------|------------------|--------------------|-------------------------------|-----|--------|
|           |     | 年月      | <b>国</b> [年 | =月日              |                    |                               |     |        |
| 登録番号又は車両  | 同番号 | 初度登錄年月  | 種別          | 用途               | 車体の形状              |                               |     |        |
|           |     | 年月      | •           | -                | -                  |                               |     |        |
| 車名        |     |         | 通           | 称名               |                    |                               |     |        |
|           | _   |         |             |                  |                    |                               |     |        |
| 九 埋       |     |         | 車台          | 台番号              |                    |                               |     |        |
|           |     |         |             |                  |                    |                               |     |        |
| 乗車定員(人)   | 最大和 | 青載量(Kg) | 長さ(cm)      | 幅(cm)            | 高さ(cm)             |                               |     |        |
|           |     |         |             |                  |                    |                               |     |        |
| (批気量()22) |     |         | 燃料の種        | 類                | 塗色                 |                               |     |        |
|           |     |         |             | •                | -                  |                               |     |        |
|           |     |         |             |                  |                    |                               |     |        |
|           |     |         |             |                  |                    |                               |     |        |
|           |     |         |             |                  |                    |                               |     |        |
|           |     |         |             |                  |                    |                               |     |        |
|           |     |         |             |                  |                    |                               |     |        |
|           |     |         |             |                  |                    |                               |     |        |
|           |     |         |             |                  |                    |                               |     |        |
|           |     |         |             |                  |                    |                               |     |        |
|           |     |         |             |                  |                    |                               |     |        |
|           |     |         |             |                  |                    |                               |     |        |
| ₹る(Esc)   | 前のデ | - タ 次のう |             | データを保存( <u>S</u> | :) このデータを#         | 利除 ( <u>D</u> )               |     |        |
| ₹る(Esc)   | 前のデ | - タ」次のう |             | データを保存( <u>S</u> | ;) <u>このデータを</u> # | іЛВ <del>А</del> ( <u>D</u> ) |     |        |

1 管理番号

データを保存する際に自動で管理番号が車両に付されます。 初期設定不要です

2 所有始期·所有終期

所有始期:わナンバーの登録をした日付を和暦で入力(平成 22 年 8 月 3 日→220803) 所有終期:わナンバーの減車をした日付を和暦で入力( 〃 )

3 車両諸元欄

必須入力欄:上段

貸渡証に印刷されるデーダーを含みますので必須入力欄になります

任意入力欄:下段

任意入力です。メモ仕様となりますので必要に応じて入力してください

| 管理番号             | <u>所有始期</u><br>年_月 | 所有;<br><sup>生</sup> | 終期<br>E月日         |       |
|------------------|--------------------|---------------------|-------------------|-------|
| 登録番号又は車両番号       | 初度登録年月<br>年月       | 種 別                 | 用途                | 車体の形状 |
| 車 名              | 車名                 |                     |                   |       |
| ▲<br>五<br>型<br>式 | <br>型 式            |                     |                   | 頁入力欄  |
|                  |                    |                     | 4=4               |       |
|                  | 憤蔌重(Kg)            | 長さ(cm)              |                   |       |
| 総排気量(22)         |                    | 燃料の種                | 類<br><u>1</u> 土 京 |       |

データ入力は、1車両毎になります。

| 画面を閉じる前に | こ必ず保存作業を行って | ください   |                 |                      |
|----------|-------------|--------|-----------------|----------------------|
| 戻る(Esc)  | 前のデータ 次のデータ | このデータを | を保存( <u>S</u> ) | このデータを削除( <u>D</u> ) |
|          | カーレンタ       | い管理 🗵  |                 |                      |
|          | 保存し         | ました。   | 保存後に            | は、続けて登録が可能           |
|          | [           | OK     | ল্ব             |                      |

#### 車両マスター画面から該当車両を選択します

| ρ(μ( <u>Ε</u> )                                                                                                    |                                                                                                    |                                                                                                    |                                                                                                    |                                                                                                    |                                                                                                    |                                                    |                                                                                                    |
|----------------------------------------------------------------------------------------------------|----------------------------------------------------------------------------------------------------|----------------------------------------------------------------------------------------------------|----------------------------------------------------------------------------------------------------|----------------------------------------------------------------------------------------------------|----------------------------------------------------------------------------------------------------|----------------------------------------------------|----------------------------------------------------------------------------------------------------|
|                                                                                                    |                                                                                                    | 6                                                                                                    | <b>T</b> U-++                                                                                                    |                                                                                                    | \\\\\\\\\\\\\\\\\\\\\\\\\\\\\\\\\\\\\\                                                                                                    | + 4 7 0                                            |                                                                                                    |
| 首埋番号                                                                                                    | 登球番号                                                                                                    | 牛式                                                                                                    | 型式                                                                                                    | 名称                                                                                                    | 通称                                                                                                    | 单台番号                                               | 所有始期所有終期                                                                                                    |
| 1                                                                                                    | 長岡500わ7                                                                                                    | 18.06                                                                                                    | JYOUYOU1                                                                                                    | ススキ                                                                                                    | 乗用1                                                                                                    | 7                                                  | 22.07.21                                                                                                    |
| 2                                                                                                    | 長岡500わ8                                                                                                    | 20.07                                                                                                    | JYOUYOU2                                                                                                    | <u>F32</u>                                                                                                    | 乗用2                                                                                                    | 8                                                  | 22.07.21                                                                                                    |
| 3                                                                                                    | 長岡500わ9                                                                                                    | 19.03                                                                                                    | JAONAON3                                                                                                    | ミツビシ                                                                                                    | 乗用3                                                                                                    | 9                                                  | 22.07.21                                                                                                    |
| 4                                                                                                    | 長岡500わ10                                                                                                    | 18.06                                                                                                    | JYOUYOU4                                                                                                    | トヨタ                                                                                                    | 乗用4                                                                                                    | 10                                                 | 21.07.21                                                                                                    |
| 5                                                                                                    | 長岡500わ11                                                                                                    | 20.07                                                                                                    | JYOUYOU5                                                                                                    | ホンダ                                                                                                    | 乗用5                                                                                                    | 11                                                 | 21.02.21                                                                                                    |
| 6                                                                                                    | 長岡500わ12                                                                                                    | 19.03                                                                                                    | JYOUYOU6                                                                                                    | ミツビシ                                                                                                    | 乗用6                                                                                                    | 12                                                 | 21.05.21                                                                                                    |
| 7                                                                                                    | 長岡200わ1                                                                                                    | 22.03                                                                                                    | BASU1                                                                                                    | ミツビシ                                                                                                    | バス1                                                                                                    | 1                                                  | 22.03.01                                                                                                    |
| 8                                                                                                    | 長岡200わ2                                                                                                    | 22.06                                                                                                    | BASU2                                                                                                    | ホンダ                                                                                                    | 11.72                                                                                                    | 2                                                  | 22.06.01                                                                                                    |
| ů<br>Q                                                                                                    | 民国200452                                                                                                    | 22.00                                                                                                    | LAMOTH 1                                                                                                    | =                                                                                                    | / 1/2<br>/皆物1                                                                                                    | 2                                                  | 22.00.01                                                                                                    |
| 10                                                                                                    | 夏回400155                                                                                                    | 22.07                                                                                                    |                                                                                                    | - シリンシー                                                                                                    | 1月1720                                                                                                    | 4                                                  | 22.07.01                                                                                                    |
| 11                                                                                                    |                                                                                                    | 22.04                                                                                                    |                                                                                                    | - マンビン                                                                                                    | 具が)Z                                                                                                    | 4                                                  | 22.07.22                                                                                                    |
| 11                                                                                                    | 長両80075                                                                                                    | 21.08                                                                                                    | TUKUDANET                                                                                                    | ホノン                                                                                                    | (行種)                                                                                                    |                                                    |                                                                                                    |
| 12                                                                                                    | 長岡800わ6                                                                                                    | 22.07                                                                                                    | TUKUDANEZ                                                                                                    |                                                                                                    | · 特種2                                                                                                    | 亥当重両を選!                                            | 択して Fnter キー                                                                                                    |
| 13                                                                                                    | 長岡580わ13                                                                                                    | 22.07                                                                                                    | KEIJYOUYOU1                                                                                                    | ダイハツ                                                                                                    | 軽乗用1                                                                                                    |                                                    |                                                                                                    |
| 14                                                                                                    | 長岡580わ14                                                                                                    | 22.06                                                                                                    | KEIJYOUYOU2                                                                                                    | ホーダ                                                                                                    | 軽乗用2 📑                                                                                                    | キーのノー両の                                            | あが問きます                                                                                                    |
| 15                                                                                                    | 長岡480わ15                                                                                                    | 22.01                                                                                                    | KEIKAMOTU1                                                                                                    | スズキ                                                                                                    | 軽貨物1                                                                                                    |                                                    | 町ノハ用 ⊂ み 9                                                                                                    |
| 16                                                                                                    | 長岡480わ16                                                                                                    | 22.06                                                                                                    | KEIKAMOTU2                                                                                                    | ホンダ                                                                                                    | 軽貨物2                                                                                                    | 116                                                | 27.07.01                                                                                                    |
| 17                                                                                                    | 長岡わ17                                                                                                    | 22.07                                                                                                    | NIRINN1                                                                                                    | ハーレーダビ                                                                                                    |                                                                                                    | 17                                                 | 22.07.01                                                                                                    |
| 10                                                                                                    | 反回1717                                                                                                    | 22.07                                                                                                    | IZ INOTUO                                                                                                    |                                                                                                    |                                                                                                    | 10                                                 | 22.07.01                                                                                                    |
| 18                                                                                                    | 長町110わ18                                                                                                    | ZZ.1Z                                                                                                    | KAMUTU3                                                                                                    | 139E9                                                                                                    |                                                                                                    | 18                                                 | ZZ.1Z.01                                                                                                    |
|                                                                                                    |                                                                                                    |                                                                                                    |                                                                                                    |                                                                                                    |                                                                                                    |                                                    | ×                                                                                                    |
| 戻る(Esc                                                                                                    | :)                                                                                                    |                                                                                                    |                                                                                                    |                                                                                                    |                                                                                                    |                                                    | 編集( <u>E</u> )又は(Enter)                                                                                                    |
|                                                                                                    |                                                                                                    |                                                                                                    |                                                                                                    |                                                                                                    |                                                                                                    |                                                    |                                                                                                    |
| スタート 援                                                                                                    | 🗐 🕑 📃カーレンタ                                                                                                    | ルシス 🗾                                                                                                    | SunPowerⅥ 新潟                                                                                                    | 助車貸渡簿                                                                                                    | 🦉 無題 - ペイント                                                                                                    | 🖮 🌒 A 般 😁                                          | 2 Caps 🗗 📝 🖉 🔂 🚹 1                                                                                                    |
| スタート<br><i>マスター</i><br>E) 編集(E)                                                                                                    | 🥌 🕑 🧾 カーレンタ<br>) 画面印刷(H)                                                                                                    | ルシス 🚹                                                                                                    | SunPowerVI 新潟                                                                                                    |                                                                                                    | ▲ 「                                                                                                    | ဲ ● ◀ A 般 巻                                        | 2 🧭 🖓 cars 🖉 🍠 🕑 🔂 🏠 1                                                                                                    |
| スタート<br>マスター<br>E)編集(E)<br>理番号<br>00009                                                                                                    | <ul> <li>         ・ 画面印刷(H)         ・         ・         ・</li></ul>                                                                                                    | ルシス.<br>数期<br>07月01 [                                                                                                    | SunPowerVI 新潟<br>所有終<br>]年_                                                                                                    | ● 加車貸渡簿                                                                                                    | イイト外 - 健無 ¥ []                                                                                                    | 」 画 <b>●</b> A 般 Š                                 | 2 ② Cars ♀ ○ ③ ③ ① Cars ♀ ○ ③ ③ ③ ① ① □ □ □ ○ ③ ④ ④ ⑤ ⑤ ⑤ ⑤ ⑤ ⑥ ○ ○ ○ ○ ○ ○ ○ ○ ○ ○ ○ ○ ○ ○                                                                                                    |
| スタート<br>マスター<br>F)編集(E)<br>「理番号<br>00009                                                                                                    | <ul> <li>         ・          ・         ・</li></ul>                                                                                                    | ルシス.<br>登期<br>07月01 [<br>登録年月1                                                                                                    | SunPowerVI 新潟<br>所有終<br>]年                                                                                                    |                                                                                                    | ● ● ● ● ● ● ● ● ● ● ● ● ● ● ● ● ● ● ●                                                                                                    | 」 画 <b>●</b> A 般 巻<br>1 出庫日   ス                    | 2 ② C C C C C C C C C C C C C C C C C C                                                                                                    |
| スタート 《<br>マスター<br>王 編集(2)<br>理督号<br>000009                                                                                                    |                                                                                                    | ルシス-                                                                                                    | SunPower VI 新潟 所有終                                                                                                    | 期<br>二月二日<br>用 注<br>(Cotha                                                                                                    | W 無題 - ペイント     W 無題 - ペイント     U     W     T     W     T     W     T     T     | 」 画 <b>●</b> A 般 巻<br>出庫日   2                      | 2) cars ? <b>90 1) i</b> 1<br>                                                                                                    |
| スタート     2       マスター     2       日     編集(2)       1理番号     00009       ①録番号文     図400わ33                                                                                                    |                                                                                                    | ルシス-<br>が期<br>07月01 E<br>登録年月<br>2年07月                                                                                                    |                                                                                                    |                                                                                                    | W 無題 - ペイント     ■ 体の形状     パ     パ     ・     パ     ・     ・     ・     ・     ・     ・     ・     ・     ・     ・     ・     ・     ・     ・     ・     ・     ・     ・     ・     ・     ・     ・     ・     ・     ・     ・     ・     ・     ・     ・     ・     ・     ・     ・     ・     ・     ・     ・     ・     ・     ・     ・     ・     ・     ・     ・     ・     ・     ・     ・     ・     ・     ・     ・     ・     ・     ・     ・     ・     ・     ・     ・     ・     ・     ・     ・     ・     ・     ・     ・     ・     ・     ・     ・     ・     ・     ・     ・     ・     ・     ・     ・     ・     ・     ・     ・     ・     ・     ・     ・     ・     ・     ・     ・     ・     ・     ・     ・     ・     ・     ・     ・     ・     ・     ・     ・     ・     ・     ・     ・     ・     ・     ・     ・     ・     ・     ・     ・     ・     ・     ・     ・     ・     ・     ・     ・     ・     ・     ・     ・     ・     ・     ・     ・     ・     ・     ・     ・     ・     ・     ・     ・     ・     ・     ・     ・     ・     ・     ・     ・     ・     ・     ・     ・     ・     ・     ・     ・     ・     ・     ・     ・     ・     ・     ・     ・     ・     ・     ・     ・     ・     ・     ・     ・     ・     ・     ・     ・     ・     ・     ・     ・     ・     ・     ・     ・     ・     ・     ・     ・     ・     ・     ・     ・     ・     ・     ・     ・     ・     ・     ・     ・     ・     ・     ・     ・     ・      ・     ・      ・     ・      ・     ・      ・     ・      ・      ・      ・      ・      ・      ・      ・      ・      ・      ・      ・      ・      ・      ・      ・      ・      ・      ・      ・      ・      ・      ・      ・      ・      ・      ・      ・      ・      ・      ・      ・      ・      ・      ・      ・      ・      ・      ・      ・      ・      ・      ・      ・      ・      ・      ・      ・      ・      ・      ・      ・      ・      ・      ・      ・      ・      ・      ・      ・      ・      ・      ・      ・      ・      ・      ・      ・      ・      ・      ・      ・      ・      ・      ・      ・      ・      ・      ・      ・      ・      ・      ・      ・      ・      ・      ・      ・      ・      ・      ・      ・      ・      ・      ・      ・     ・     ・     ・     ・     ・ | 」 <b>益                               </b>          | 2                                                                                                    |
| スタート      ダ     マスター     マスター     マスター     ビ     マスター     ビ     マスター     ビ     マスター     マスター | <ul> <li> <ul> <li> <ul< td=""><td>ルシス」</td><td>● SunPower VI 新潟<br/>所有終<br/>● 年<br/>種 別<br/>1 小型 ● 2 1<br/>通称</td><td>期<br/>月日<br/>用 注<br/>道物 ● 攵<br/>名</td><td>■ 俳の形状<br/>プ・プ・マート</td><td>」 <b>≧                               </b></td><td>② ② cars ♀ ● ② ③ 1 ▲ ● ② ● ○ ● ● ● ● ● ● ● ● ● ● ● ● ● ● ● ●</td></ul<></li></ul></li></ul>                                                                                                    | ルシス」                                                                                                    | ● SunPower VI 新潟<br>所有終<br>● 年<br>種 別<br>1 小型 ● 2 1<br>通称                                                                                                    | 期<br>月日<br>用 注<br>道物 ● 攵<br>名                                                                                                    | ■ 俳の形状<br>プ・プ・マート                                                                                                    | 」 <b>≧                               </b>          | ② ② cars ♀ ● ② ③ 1 ▲ ● ② ● ○ ● ● ● ● ● ● ● ● ● ● ● ● ● ● ● ●                                                                                                    |
| スタート     2       マスター     2       (1) (1) (1) (1) (1) (1) (1) (1) (1) (1)                                                                                                    | ③ (回) カーレンタ   ● 画面印刷(中)   前本   (は車両番号) 初度   名   名   ④ (日報)                                                                                                    | ルシス」                                                                                                    | <u> </u>                                                                                                    | 期<br>月<br>日                                                                                                    | ■ 俳の形状<br>プ                                                                                                    | 」 画 ♥ A 般 巻                                        | <ul> <li>② ② Cars ♀</li> <li>③ ● ● ● ● ● ■ 1</li> <li>▲ ●</li> <li>▲ ●</li> <li>▲ ●</li> <li>▲ ●</li> <li>▲ ●</li> <li>▲ ●</li> <li>▲ ●</li> <li>▲ ●</li> <li>▲ ●</li> <li>▲ ●</li> <li>● ●</li> <li>● ●</li></ul>                                                                                                    |
| スタート     2       マスター     2       空 編集(2)     2       理番号     00009       空読番号文のののう     2       図400わ33     車       ッサン     2                                                                                                    |                                                                                                    | ルシス」<br>(絵期<br>07月01 E<br>空録年月<br>2年07月 1<br>271                                                                                                    |                                                                                                    |                                                                                                    |                                                                                                    | 」 画 € A 般 5                                        | 2 ② Cars ♀ ● ● ● ● ● ■ 1 ▲車日 貸渡走行km                                                                                                    |
| スタート     2       マスター     2       空球番号     000009       空球番号又の0009     3       ごびまるマンマン     3       単     シリサン       型                                                                                                    |                                                                                                    | ルシス.」<br>                                                                                                    | 听有終     「「有終     」午     復別     」」21     通称     『     』     『     』     『     』     『     』     』     『     』     』     『     』     』                                                                                                    | 期<br>月日<br>用 達<br>貨物 ・ ダン<br>名<br>番号                                                                                                    | ¥無題 - ペイント                                                                                                    |                                                    | 2 (ans ) (ans ) |
| スタート     2       マスター     2       理番号     00009       一     編集(2)       空詠番号文     岡4004/33       車     ツサン       型     MOTU1                                                                                                    | <ul> <li> <p< td=""><td>ルシス.」</td><td></td><td>期<br/>二月二日<br/>用 注<br/>貨物 ● ダン<br/>名<br/>番号</td><td>W 無題 - ペイント     重体の形状     パ     パ     ・     パ     ・     ・     ・     ・     ・     ・     ・     ・     ・     ・     ・     ・     ・     ・     ・     ・     ・     ・     ・     ・     ・     ・     ・     ・     ・     ・     ・     ・     ・     ・     ・     ・     ・     ・     ・     ・     ・     ・     ・     ・     ・     ・     ・     ・     ・     ・     ・     ・     ・     ・     ・     ・     ・     ・     ・     ・     ・     ・     ・     ・     ・     ・     ・     ・     ・     ・     ・     ・     ・     ・     ・     ・     ・     ・     ・     ・     ・     ・     ・     ・     ・     ・     ・     ・     ・     ・     ・     ・     ・     ・     ・     ・     ・     ・     ・     ・     ・     ・     ・     ・     ・     ・     ・     ・     ・     ・     ・     ・     ・     ・     ・     ・     ・     ・     ・     ・     ・     ・     ・     ・     ・     ・     ・     ・     ・     ・     ・     ・     ・     ・     ・     ・     ・     ・     ・     ・     ・     ・     ・     ・     ・     ・     ・     ・     ・     ・     ・     ・     ・      ・     ・     ・     ・      ・     ・     ・     ・      ・     ・      ・     ・     ・      ・     ・      ・     ・     ・      ・     ・     ・     ・     ・     ・     ・     ・     ・     ・     ・     ・     ・     ・     ・     ・     ・     ・     ・     ・     ・     ・     ・     ・     ・     ・     ・     ・     ・     ・     ・     ・     ・     ・      ・     ・     ・      ・     ・      ・      ・      ・      ・      ・      ・      ・      ・      ・      ・      ・      ・      ・      ・      ・      ・      ・      ・      ・      ・      ・      ・      ・      ・      ・      ・      ・      ・      ・      ・      ・      ・      ・      ・      ・      ・      ・      ・      ・      ・      ・      ・      ・      ・      ・      ・      ・      ・      ・      ・      ・      ・      ・      ・      ・      ・      ・      ・      ・      ・      ・      ・      ・      ・      ・      ・      ・      ・      ・      ・      ・      ・     ・     ・      ・      ・      ・      ・      ・      ・      ・      ・      ・      ・      ・      ・      ・      ・      ・      ・      ・      ・      ・      ・      ・      ・      ・      ・      ・      ・      ・      ・      ・     ・     ・     ・     ・</td><td> ) 🚔 🌒 A 般 🕇</td><td>2 (2) cars ? ●●● ● ● ● 1</td></p<></li></ul>                                                                                                    | ルシス.」                                                                                                    |                                                                                                    | 期<br>二月二日<br>用 注<br>貨物 ● ダン<br>名<br>番号                                                                                                    | W 無題 - ペイント     重体の形状     パ     パ     ・     パ     ・     ・     ・     ・     ・     ・     ・     ・     ・     ・     ・     ・     ・     ・     ・     ・     ・     ・     ・     ・     ・     ・     ・     ・     ・     ・     ・     ・     ・     ・     ・     ・     ・     ・     ・     ・     ・     ・     ・     ・     ・     ・     ・     ・     ・     ・     ・     ・     ・     ・     ・     ・     ・     ・     ・     ・     ・     ・     ・     ・     ・     ・     ・     ・     ・     ・     ・     ・     ・     ・     ・     ・     ・     ・     ・     ・     ・     ・     ・     ・     ・     ・     ・     ・     ・     ・     ・     ・     ・     ・     ・     ・     ・     ・     ・     ・     ・     ・     ・     ・     ・     ・     ・     ・     ・     ・     ・     ・     ・     ・     ・     ・     ・     ・     ・     ・     ・     ・     ・     ・     ・     ・     ・     ・     ・     ・     ・     ・     ・     ・     ・     ・     ・     ・     ・     ・     ・     ・     ・     ・     ・     ・     ・     ・     ・     ・     ・     ・     ・      ・     ・     ・     ・      ・     ・     ・     ・      ・     ・      ・     ・     ・      ・     ・      ・     ・     ・      ・     ・     ・     ・     ・     ・     ・     ・     ・     ・     ・     ・     ・     ・     ・     ・     ・     ・     ・     ・     ・     ・     ・     ・     ・     ・     ・     ・     ・     ・     ・     ・     ・     ・      ・     ・     ・      ・     ・      ・      ・      ・      ・      ・      ・      ・      ・      ・      ・      ・      ・      ・      ・      ・      ・      ・      ・      ・      ・      ・      ・      ・      ・      ・      ・      ・      ・      ・      ・      ・      ・      ・      ・      ・      ・      ・      ・      ・      ・      ・      ・      ・      ・      ・      ・      ・      ・      ・      ・      ・      ・      ・      ・      ・      ・      ・      ・      ・      ・      ・      ・      ・      ・      ・      ・      ・      ・      ・      ・      ・      ・     ・     ・      ・      ・      ・      ・      ・      ・      ・      ・      ・      ・      ・      ・      ・      ・      ・      ・      ・      ・      ・      ・      ・      ・      ・      ・      ・      ・      ・      ・      ・     ・     ・     ・     ・   | ) 🚔 🌒 A 般 🕇                                        | 2 (2) cars ? ●●● ● ● ● 1                                                                                                    |
| スタート     2       マスクー     2       空源電号     00009       空源電号     2       図34004733     車       ツザン     型       処サン     型       MOTU1                                                                                                    | <li>         ・          ・          ・</li>                                                                                                    | ルシス.<br>(<br>)<br>)<br>)<br>)<br>)<br>)<br>)<br>)<br>)<br>)<br>)<br>)<br>)                                                                                                    | SunPower VI 新潟     所有終                                                                                                    | 期<br>□月_□日<br>用 注<br>貨物 」 反<br>名<br>番号                                                                                                    | ■ 体の形状<br>プ・プ・                                                                                                    | 」                                                  | 2 ② Cars ♀ ③ ② ○ Cars ♀ ● ③ ③ 1 ▲ ● ○ ● ● ● ● ● ● ● ● ● ● ● ● ● ● ● ● ●                                                                                                    |
| スタート     2       マスター     2       2     編集(2)       理番号     00009       重録音号     3       回3(000/3)     車       ッサン     型       MOTU1     単       転車定員(人)     4                                                                                                    | <ul> <li></li></ul>                                                                                                    | ルシス.」<br>(公期<br>07月01日<br>金緑年月<br>1<br>2年07月<br>1<br>7<br>7<br>1<br>((c))                                                                                                    | SunPowerVI 新潟         所有総         」      年_         種別       21         通称         重合:         長大(cm)                                                                                                    | 期<br>…月…日<br>用 注<br>道物 ▼ ダン<br>名<br>番号                                                                                                    | ■                                                                                                    | 」 画 ♥ A 般 巻                                        | ♀ ⑦ cars ? ● ● ● ● 1 ▲ ● ○ ● ● ● ■ 1 ▲ ■ □ ● ● ● ● ● ● ● ● ● ● ● ● ● ● ● ● ● ●                                                                                                    |
| スタート     2       マスター     2       理番号     00009       重録番号文     図400073       単サン     型       MOTU1        映車定員(人)                                                                                                    |                                                                                                    | ルシス.」                                                                                                    |                                                                                                    | 期<br>…月_□<br>月 速<br>貨物 ▼ ダン<br>名<br>番号<br>幅(cm)                                                                                                    |                                                                                                    |                                                    | 2 Cars P P P I I I I I I I I I I I I I I I I                                                                                                    |
| スタート     2       マスタート     2       理番号     00009       回4004733     車       ツサン     型       MOTU1     乗車定員(人)                                                                                                    | <ul> <li></li></ul>                                                                                                    | ルシス.」                                                                                                    |                                                                                                    | 期<br>二月二日<br>用 注<br>眞物 ▲ ダン<br>名<br>番号<br>幅(cm)                                                                                                    | W 無題 - ペイント     ■ 体の形状     パ     ・     ・     パ     ・     ・     ・     ・     高さ(cm)     ・     ・     ・     ・     ・     ・     ・     ・     ・     ・     ・     ・     ・     ・     ・     ・     ・     ・     ・     ・     ・     ・     ・     ・     ・     ・     ・     ・     ・     ・     ・     ・     ・     ・     ・     ・     ・     ・     ・     ・     ・     ・     ・     ・     ・     ・     ・     ・     ・     ・     ・     ・     ・     ・     ・     ・     ・     ・     ・     ・     ・     ・     ・     ・     ・     ・     ・     ・     ・     ・     ・     ・     ・     ・     ・     ・     ・     ・     ・     ・     ・     ・     ・     ・     ・     ・     ・     ・     ・     ・     ・     ・     ・     ・     ・     ・     ・     ・     ・     ・     ・     ・     ・     ・     ・     ・     ・     ・     ・     ・     ・     ・     ・     ・     ・     ・     ・     ・     ・     ・     ・     ・     ・     ・     ・     ・     ・     ・     ・     ・     ・     ・     ・     ・     ・     ・     ・     ・     ・      ・     ・     ・     ・      ・     ・      ・     ・      ・     ・     ・     ・      ・     ・      ・     ・      ・      ・      ・      ・      ・      ・      ・      ・      ・      ・      ・      ・      ・      ・      ・      ・      ・      ・      ・      ・      ・      ・      ・      ・      ・      ・      ・      ・      ・      ・      ・      ・      ・      ・      ・      ・      ・      ・      ・      ・      ・      ・      ・      ・      ・      ・      ・      ・      ・      ・      ・      ・      ・      ・      ・      ・      ・      ・      ・      ・      ・      ・      ・      ・      ・      ・      ・      ・      ・      ・      ・      ・      ・      ・      ・      ・      ・      ・      ・      ・      ・      ・      ・      ・      ・      ・      ・      ・      ・      ・      ・      ・      ・      ・      ・      ・      ・      ・      ・      ・      ・      ・      ・      ・      ・      ・      ・      ・      ・      ・      ・     ・     ・      ・      ・      ・      ・      ・      ・     ・     ・     ・     ・     ・     ・     ・     ・     ・     ・     ・     ・     ・     ・     ・     ・     ・     ・     ・     ・     ・     ・     ・     ・     ・     ・     ・     ・     ・     ・     ・  | 」 画 <b>●</b> A 般 5                                 | 2 (ans ) (ans ) |
| スタート         ※           マスター         ※           マスター         ※           空話         編集(2)           理番号         00009           空話         号文           図づね00433         車           ツサン         型           MOTU1         紙車定員(八           非気量(深)         ※                                                                                                    | <ul> <li></li></ul>                                                                                                    | ルシス.」<br>(始期<br>07月01E<br>登録年月<br>2年07月<br>1<br>201<br>                                                                                                    |                                                                                                    | 期<br>二月二日<br>用 注<br>貨物 ▼ ダン<br>名 番号 「幅(cm)」                                                                                                    |                                                                                                    | 」 <b>○ ●</b> A 般 Š                                 | 2 ② Cars ♀ ● ● ● ● ● ● ● ● ● ● ● ● ● ● ● ● ● ● ●                                                                                                    |
| スタート<br>マスター<br>2 編集(2)<br>理番号<br>00009<br>3<br>3<br>3<br>3<br>3<br>3                                                                                                    | <ul> <li> <ul> <li> <ul< td=""><td>ルシス.」</td><td>所有総         所有総         通知      年_         復別         1 小型      21         通称      年         集さ(cm)      数料の種類</td><td>期<br/>月日<br/>用 注<br/>貨物 및 ダン<br/>名<br/>番号<br/>幅(cm)</td><td>W 無題 - ペイント<br/>車(4の形状<br/>パプ ・<br/>高さ(cm)<br/>塗 色</td><td></td><td>○ ② ○ Cars ● ● ● ● ● ● ● ■ 1 ▲ ■ □ ● ● ● ● ● ● ● ● ● ● ● ● ● ● ● ● ● ●</td></ul<></li></ul></li></ul>                                                                                                    | ルシス.」                                                                                                    | 所有総         所有総         通知      年_         復別         1 小型      21         通称      年         集さ(cm)      数料の種類                                                                                                    | 期<br>月日<br>用 注<br>貨物 및 ダン<br>名<br>番号<br>幅(cm)                                                                                                    | W 無題 - ペイント<br>車(4の形状<br>パプ ・<br>高さ(cm)<br>塗 色                                                                                                    |                                                    | ○ ② ○ Cars ● ● ● ● ● ● ● ■ 1 ▲ ■ □ ● ● ● ● ● ● ● ● ● ● ● ● ● ● ● ● ● ●                                                                                                    |
| スタート     2       マスター     2       理番号     00009       重     3       第400473     車       ツサン     型       MOTU1        乗車定員(八)     非気量(記)                                                                                                    |                                                                                                    | ルシス.」                                                                                                    |                                                                                                    | 期<br>二月二日<br>月 途<br>道物 ⊻ ダン<br>名<br>番号<br>幅(cm)                                                                                                    | ■俳の形状<br>プ<br>高さ(cm)<br>塗 色<br>」                                                                                                    |                                                    | 2 Cars f 2 Cars f 2 D 1 1<br><br>人庫日 貧渡走行km                                                                                                    |
| スタート     ※       マスター     ※       23     編集(2)       23     重       244     第号 交       図4000703     重       ツサン     型       MOTU1        紙車定員(人)        #東東定員(人)                                                                                                    |                                                                                                    | ルシス.」<br>(公期<br>07月01 E<br>登録年月<br>2年07月<br>1<br>で(Kg)                                                                                                    | SunPower VI 新潟 ■ 「「有終<br>」午」 種 別 」 2 1<br>通称 ■ この ■ この ■ この ● この ● こ | 期<br>二月二日<br>月 達<br>貨物 ・ ダン<br>名<br>番号<br>幅((cm))<br>「<br>」<br>、<br>、<br>、<br>、<br>、<br>、<br>、<br>、<br>、<br>、<br>、<br>、<br>、                                                                                                    | <ul> <li>         ■ 俳の形状         ,7        </li></ul>                                                                                                    |                                                    | 2 Carse € ● ● ● ● ● ● ● ● ● ● ● ● ● ● ● ● ● ●                                                                                                    |
| スタート     2       マスタート     2       マコタート     2       理番号     00009       回目番号     00009       回目番号     00009       回目番号     00009       回目番号     00009       回目番号     00009       回目番号     00009       回目番号     00009       回日番号     00009       回日番号     0009       回日番号                                                                                                    | ③ (2) (2) (2) (2) (2) (2) (2) (2) (2) (2)                                                                                                    | ルシス.」                                                                                                    | ■ SunPowerVI 新潟 …<br>一 年<br>種 別<br>1 小型 _ 2 1<br>通称:<br>車合:<br>長さ(cm)<br>燃料の種類                                                                                                    | 期<br>…月_□日<br>用 注<br>道物 ▲ ダン<br>名<br>番号                                                                                                    | <ul> <li>         ■ #題 - ペイント     </li> <li>         ■ 体の形状         ⑦         ⑦         ⑦      </li> <li>         高さ(cm)      </li> <li>         塗 色      </li> </ul>                                                                                                    | <b>尚                              </b>             | 2 (ans f) (2 (ans f) (ans f) (ans f) (ans f |
| スタート     2       マスター     2       理事号     00009       理事号     00009       回知番号文     2       団はのの力3     車       少サン     型       MOTU1     範重定員(A)       #東定員(A)     #                                                                                                    | <ul> <li> <ul> <li> <ul< td=""><td>ルシス.」<br/>(始期<br/>07月01E<br/>登録年月<br/>2年07月<br/>1<br/>((e)<br/>((e))<br/>((e))</td><td></td><td>期<br/>二月二日<br/>用 注<br/>貨物 ● ダン<br/>名<br/>番号<br/>「幅(cm)」<br/>「 」 」 」 」 」 」 」 」 、 、 、 、 、 、 、 、 、 、 、</td><td></td><td>   <b>≧                              </b></td><td>② ② Cars ♀ ● ● ● ● ● ● ● ● ● ● ● ● ● ● ● ● ● ● ●</td></ul<></li></ul></li></ul> | ルシス.」<br>(始期<br>07月01E<br>登録年月<br>2年07月<br>1<br>((e)<br>((e))<br>((e)) |                                                                                                    | 期<br>二月二日<br>用 注<br>貨物 ● ダン<br>名<br>番号<br>「幅(cm)」<br>「 」 」 」 」 」 」 」 」 、 、 、 、 、 、 、 、 、 、 、                                                                                                    |                                                                                                    | <b>≧                              </b>             | ② ② Cars ♀ ● ● ● ● ● ● ● ● ● ● ● ● ● ● ● ● ● ● ●                                                                                                    |
| マスタート     (2)       マスター     (2)       (2)     編集(2)       (2)     編集(2)       (2)     編集(2)       (2)     編集(2)       (2)     編集(2)       (2)     (2)       (2)     (2)       (2)     (2)       (2)     (2)       (2)     (2)       (2)     (2)       (2)     (2)       (3)     (2)       (4)     (2)       (4)     (2)       (5)     (2)       (4)     (2)       (5)     (2)       (5)     (2)       (5)     (2)       (5)     (2)       (5)     (2)       (5)     (2)       (5)     (2)       (5)     (2)       (5)     (2)       (5)     (2)       (5)     (2)       (5)     (2)       (5)     (2)       (5)     (2)       (5)     (2)       (5)     (2)       (5)     (2)       (5)     (2)       (5)     (2)       (5)     (2)       (5)     (2)       (5)     (2)       (5) </td <td><ul> <li></li></ul></td> <td>ルシス.」</td> <td>SunPower VI 新潟         所有総         1      年         種別       21         適称         重右:         長さ(cm)         燃料の種類</td> <td>期<br/>二月二日<br/>用 注<br/>貨物 」 反<br/>名<br/>番号 「幅(cm)」 「 」」 」 」 」 」 」 」 」 」 」 」 」 」 」 」 」 」</td> <td><ul> <li>         ■ # 単 - ペイント     </li> <li>         ■ 体の形状         パ         パ      </li> <li>         高さ(cm)      </li> <li>         塗 色      </li> </ul></td> <td>  </td> <td>○ ② ○ Cars ● ● ● ● ● ● ● ■ 1 ▲ ■ □ ● ● ● ● ● ● ● ● ● ● ● ● ● ● ● ● ● ●</td>                                                                                                    | <ul> <li></li></ul>                                                                                                    | ルシス.」                                                                                                    | SunPower VI 新潟         所有総         1      年         種別       21         適称         重右:         長さ(cm)         燃料の種類                                                                                                    | 期<br>二月二日<br>用 注<br>貨物 」 反<br>名<br>番号 「幅(cm)」 「 」」 」 」 」 」 」 」 」 」 」 」 」 」 」 」 」 」                                                                                                     | <ul> <li>         ■ # 単 - ペイント     </li> <li>         ■ 体の形状         パ         パ      </li> <li>         高さ(cm)      </li> <li>         塗 色      </li> </ul>                                                                                                    |                                                    | ○ ② ○ Cars ● ● ● ● ● ● ● ■ 1 ▲ ■ □ ● ● ● ● ● ● ● ● ● ● ● ● ● ● ● ● ● ●                                                                                                    |
| スタート     2       マスター     2       理当号     3       00009     3       重     3       少サン     型       MOTU1        紙車定員(八)     非気量(記)                                                                                                    |                                                                                                    | ルシス.」                                                                                                    |                                                                                                    | 期<br>二月二日<br>月 途<br>貨物<br>・<br>「<br>「<br>」<br>「<br>」<br>」<br>「<br>」<br>「<br>」<br>「<br>」<br>「<br>」<br>「<br>」<br>「<br>」<br>「<br>」<br>「<br>」<br>「<br>」<br>「<br>」<br>」<br>「<br>」<br>「<br>」<br>「<br>」<br>「<br>」<br>」<br>」<br>「<br>」<br>「<br>」<br>」<br>」<br>「<br>」<br>「<br>」<br>」<br>」<br>「<br>」<br>」<br>」<br>」<br>」<br>」<br>」<br>「<br>」<br>」<br>」<br>」<br>」<br>」<br>」<br>」<br>」<br>」<br>」<br>」<br>」 | ■ 課題 - ペイント ■ 体の形状 パプ・ 高さ(cm) 塗 色 ■                                                                                                    |                                                    | 2 Cana + P P 1 1 1 1 1 1 1 1 1 1 1 1 1 1 1 1 1                                                                                                    |
| スタート     2       マスター     2       日     編集(2)       12番号     00009       金録書号交     3       団400003     車       ツサン     型       MOTU1     単       ●     ●       ●     ●       ●     ●       ●     ●       ●     ●       ●     ●       ●     ●       ●     ●       ●     ●       ●     ●       ●     ●       ●     ●       ●     ●       ●     ●       ●     ●       ●     ●       ●     ●       ●     ●       ●     ●       ●     ●       ●     ●       ●     ●       ●     ●       ●     ●       ●     ●       ●     ●       ●     ●       ●     ●       ●     ●       ●     ●       ●     ●       ●     ●       ●     ●       ●     ●       ●     ●       ●     ●       ● <td< td=""><td></td><td>ルシス.」</td><td>■ SunPower VI 新潟 … ■ 「「有終<br/>」年」 種 別 」 2 1<br/>通称 ■ 二 2 1 通称 ■ 合: ■ 合: ■ 合: ● 長さ(cm) ● 然料の種類</td><td>期<br/>月日<br/>単<br/>道物<br/>・<br/>す<br/>で<br/>、<br/>が<br/>、<br/>、<br/>、<br/>、<br/>、<br/>、<br/>、<br/>、<br/>、<br/>、<br/>、<br/>、<br/>、</td><td>■ # 無題 - ペイント ■ (#の形状) ⑦ ・ ⑦ ・ ⑦</td><td> 画 € A 般 5</td><td>○ ② ○ ○○○○○○○○○○○○○○○○○○○○○○○○○○○○○○○○</td></td<>                                                                                                    |                                                                                                    | ルシス.」                                                                                                    | ■ SunPower VI 新潟 … ■ 「「有終<br>」年」 種 別 」 2 1<br>通称 ■ 二 2 1 通称 ■ 合: ■ 合: ■ 合: ● 長さ(cm) ● 然料の種類                                                                                                    | 期<br>月日<br>単<br>道物<br>・<br>す<br>で<br>、<br>が<br>、<br>、<br>、<br>、<br>、<br>、<br>、<br>、<br>、<br>、<br>、<br>、<br>、                                                                                                    | ■ # 無題 - ペイント ■ (#の形状) ⑦ ・ ⑦ ・ ⑦                                                                                                    | 画 € A 般 5                                          | ○ ② ○ ○○○○○○○○○○○○○○○○○○○○○○○○○○○○○○○○                                                                                                    |
| スタート     2       マスター     2       理番号     00009       重     3       少サン     型       MOTU1        範重定員(人)     (2)                                                                                                    | <ul> <li> <ul> <li> <ul< td=""><td>ルシス.」</td><td>SunPower VI 新潟         所有終         」      年。         種 別       21         通称      年。         集さ(cm)          燃料の種類</td><td>期<br/>-月_日<br/>月 注<br/>道物 」 ダン<br/>名<br/>番号<br/>幅(cm)</td><td>■ 課題 - ペイント ■ (#の) 形状<br/>パプ・・・・・・・・・・・・・・・・・・・・・・・・・・・・・・・・・・・・</td><td> ▲ A 般 5<br/> 山庫日 〕 〕<br/><br/><br/>- 夕の変更・修<br/>只存作業を行 :</td><td>○ ② ○ ○ ○ ○ ○ ○ ○ ○ ○ ○ ○ ○ ○ ○ ○ ○ ○ ○</td></ul<></li></ul></li></ul>                                                                                                    | ルシス.」                                                                                                    | SunPower VI 新潟         所有終         」      年。         種 別       21         通称      年。         集さ(cm)          燃料の種類                                                                                                    | 期<br>-月_日<br>月 注<br>道物 」 ダン<br>名<br>番号<br>幅(cm)                                                                                                    | ■ 課題 - ペイント ■ (#の) 形状<br>パプ・・・・・・・・・・・・・・・・・・・・・・・・・・・・・・・・・・・・                                                                                                    | ▲ A 般 5<br>山庫日 〕 〕<br><br><br>- 夕の変更・修<br>只存作業を行 : | ○ ② ○ ○ ○ ○ ○ ○ ○ ○ ○ ○ ○ ○ ○ ○ ○ ○ ○ ○                                                                                                    |
| スタート     2       マスター     2       理番号     00009       重     3       第400わ3     第       第     1       秋田でしてい     1       秋田でしてい     1       秋田でしてい     1       秋田でしい     1       秋田でしい     1                                                                                                    | ()      ()      ()      ()      ()      ()      ()      ()      ()      ()      ()      ()      ()      ()      ()      ()      ()      ()      ()      ()      ()      ()      ()      ()      ()      ()      ()      ()      ()      ()      ()      ()      ()      ()      ()      ()      ()      ()      ()      ()      ()      ()      ()      ()      ()      ()      ()      ()      ()      ()      ()      ()      ()      ()      ()      ()      ()      ()      ()      ()      ()      ()      ()      ()      ()      ()      ()      ()      ()      ()      ()      ()      ()      ()      ()      ()      ()      ()      ()      ()      ()      ()      ()      ()      ()      ()      ()      ()      ()      ()      ()      ()      ()      ()      ()      ()      ()      ()      ()      ()      ()      ()      ()      ()      ()      ()      ()      ()      ()      ()      ()      ()      ()      ()      ()      ()      ()      ()      ()      ()      ()      ()      ()      ()      ()      ()      ()      ()      ()      ()      ()      ()      ()      ()      ()      ()      ()      ()      ()      ()      ()      ()      ()      ()      ()      ()      ()      ()      ()      ()      ()      ()      ()      ()      ()      ()      ()      ()      ()      ()      ()      ()      ()      ()      ()      ()      ()      ()      ()      ()      ()      ()      ()      ()      ()      ()      ()      ()      ()      ()      ()      ()      ()      ()      ()      ()      ()      ()      ()      ()      ()      ()      ()      ()      ()      ()      ()      ()      ()      ()      ()      ()      ()      ()      ()      ()      ()      ()      ()      ()      ()      ()      ()      ()      ()      ()      ()      ()      ()      ()      ()      ()      ()      ()      ()      ()      ()      ()      ()      ()      ()      ()      ()      ()      ()      ()      ()      ()      ()      ()      ()      ()      ()      ()      ()      ()      ()      ()      ()      ()      ()      ()      ()      ()      ()                                                                                                         | ルシス.                                                                                                    | 所有終         所有終         一一二年。         種別         1小型       21         通称         重台:         長さ(cm)         燃料の種類                                                                                                    | 期<br>-月日<br>月 速<br>貨物 ・ ダン<br>名<br>番号<br>幅(cm) 1<br>・ 1<br>・ 1<br>・ 1<br>・ 1<br>・ 1<br>・ 1<br>・ 1<br>・                                                                                                    | ■(#の形状<br>プ)  面さ(cm)   ② 色   既存デー   合は、係                                                                                                    | ▲ A 般 5<br>山庫日 ) 2<br>- タの変更・修<br>そ存作業を行 :         | ○ ② ○ ○ ○ ○ ○ ○ ○ ○ ○ ○ ○ ○ ○ ○ ○ ○ ○ ○                                                                                                    |

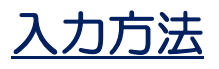

| 66        | 入日    | 平成 22年07月31日 取扱者 🗾                    |                 |             |        | 1     |
|-----------|-------|---------------------------------------|-----------------|-------------|--------|-------|
| 借         | 氏名名称  | 借受12                                  |                 | 日付          | 時間     | ki    |
| ž         | 住 所   | 940-2001 新潟県長岡市槇下町6                   |                 | H 23年03月28日 | 08時30分 | 1,500 |
| . <u></u> | 氏名    | 運転者12                                 |                 | 日23年03月31日  | 16時00分 | 1,850 |
| 浬転        | 性別    | 男 ▼ 生年月日 昭和 30年02月02日                 | 差引              | 79          | 30     | 350   |
| 者         | 住所    | 940-2001 新潟県長岡市槇下町2                   | 基本料金            |             | 1 _    |       |
| 힌         | 電話番号  | 090-2345-1234                         | 000 040 040 000 |             |        |       |
| ę         | 免許証   | 09023451234 種類 普通1種 ✔                 | 超過料金            |             |        |       |
| _         | 貸渡期間  | Ⅰ23年03月28日 06時30分 ~ Ⅰ23年03月31日 16時00分 |                 | km X        |        |       |
|           | 종용표무  | 長岡110か18 東京 ミッピシ                      | 補借料             |             |        |       |
| 貸         | 重通称名  |                                       | 回送料             |             |        |       |
| 渡         | 貸渡事務所 | +□レンタカー 長岡                            | 燃料代金            | K2 X        |        |       |
|           | 返還事務所 | 井口レンタカー 長岡 🔹                          |                 |             |        |       |
| сі<br>т   | 利用人数  | 2                                     |                 |             |        |       |
| Ť         | 運行区間  | 「「「」「」「」「」「」」「」」                      | 吉卜代金            | •<br>       |        |       |
|           |       |                                       | ○近 ##4 #23      |             | Б      |       |
|           | 使用目的  | レジャー                                  | 用實稅             |             | %      |       |
| z         | 事 故   | ▼                                     | 元上音計            |             |        |       |
| の<br>(#)  | その他   |                                       | 前受け金            |             |        |       |
| 105       |       |                                       | 差引き額            |             |        |       |

1 記入日

システム起動時のパソコン設定日付を自動代入します。

2 取扱者

マスター登録した取扱者をプルダウンボタンで選択可能。2回目以降は、最終取扱者を自動代入しますので、必要に応じて変更をします。

3 借受人

| 借            | 氏名名称 |  |
|--------------|------|--|
| <del>ک</del> | 住 所  |  |

氏名名称:直接入力します

郵便番号:直接入力します

住 所:郵便番号から転記可能部分は、自動代入されます。番地等を直接入力します。

4 運転者

| ᡝ᠋ | Æ   | 名  |              |   |    |     |     |
|----|-----|----|--------------|---|----|-----|-----|
| 転  | 性   | 別  |              | - | 生命 | ≢月日 | 年月日 |
| 百  | 住   | 所  | <sup>-</sup> |   |    |     |     |
| 同  | 電話者 | 昏号 |              |   |    |     |     |
| Ċ  | 免許  | ĒĒ |              |   |    | 種類  | -   |

氏 名:直接入力します

性別:プルダウンボタンで選択

生年月日:昭和36年8月4日 → S360804 と連続入力します

住 所:郵便番号から転記可能部分は、自動代入されます。番地等を直接入力します

- 電話番号:数値を直接入力します
- 免許証 : 周知を直接入力します
- 種 類:プルダウンボタンで選択

同 齿

[同上]ボタンで借受人のデータを複写できます

#### 5 貸渡内容

|       | 貸渡期間  | 年_月_日時_分 ~ | 年月日 | 時分 |
|-------|-------|------------|-----|----|
|       | 登録番号  | ▼ 車名       |     |    |
| 貸     | 車通称名  |            |     |    |
| 渡     | 貸渡事務所 | 井口レンタカー 長岡 |     | •  |
| 内     | 返還事務所 | 井口レンタカー 長岡 |     | •  |
| -<br> | 利用人数  |            |     |    |
| ÷     | 運行区間  |            |     |    |
|       |       |            |     |    |
|       | 使用目的  |            |     | •  |

貸渡期間:平成22年8月4日 午前8時0分の入力は、220804 Enter 0800 Enter で完了します

平成 22 年 8 月 5 日 午後 4 時 30 分の入力は、 220805 Enter 1630 Enter で完了します

登録番号:プルダウンボタンで貸出可能な登録番号一覧を表示します。可能車両を選択します

| 登録番号  | 長岡500わ7    | ▼ 車名 スズキ            |   | 補償料 |          |
|-------|------------|---------------------|---|-----|----------|
| 車通称名  | ▶ 長岡500わ7  | スズキ 乗用1             |   |     | <b>_</b> |
| 貸渡事務所 | ▶ 長岡500わ8  | トヨタ 乗用2             |   |     | _        |
| 返還事務所 | ■長岡500わ10  | ミクビン 米用3<br>トヨタ 乗用4 |   |     |          |
| 利用人数  | → 長岡500わ11 | ホンダ 乗用5             |   |     |          |
| 運行区間  | ▶ 長岡500わ12 | ミツビシ 乗用6            |   |     | F        |
|       | ■長岡200わ1   | ミツビシ バス1            |   |     |          |
| 使用目的  |            | <u></u>             | • |     | <u> </u> |
|       | 🕑 貸出可能車    | ī山                  |   |     |          |

予約済みの車両

車 名:車両マスターで車両毎に登録したデータが自動転記されます

11

車通称名:

貸渡事務所:各種マスターで登録した事務所名をプルダウンで選択します

次回のシステムを起動した際は、前回の事務所を初期値として自動代入します

返還事務所:種マスターで登録した事務所名をプルダウンで選択します

: 次回のシステムを起動した際は、前回の貸渡事務所を初期値として自動代入します

- 利用人数 :数値を入力します
- 運行区間 : 自由入力します

使用目的 : プルダウンで選択します

#### 6 その他

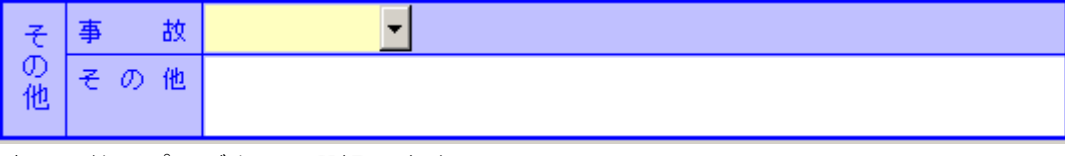

事 故: プルダウンで選択します

その他 : 自由入力します

#### 7 出庫・入庫

|    | 日付  | 時間       | km |
|----|-----|----------|----|
| 出庫 | 年月日 | 時分       |    |
| 入庫 | 年月日 | 時分       |    |
|    | 時間  | <b>ਮ</b> | km |
| 差引 |     |          |    |

出 庫:貸出時の日付・時間・走行距離を入力します(日付・時間は、5 貸渡内容で入力 した貸渡期間の初日が初期値として自動代入されます) 走行距離は、整数値となります

平成22年8月4日 午前8時0分 531km の入力は、

220804 Enter 0800 Enter 531 Enter で完了します

入 庫:出庫と同様に入力(自動代入は、ありません)

差 引:出庫と入庫のデータを自動計算します

#### 8 料金関係

| 基本料金         | -    | 円 |  |
|--------------|------|---|--|
| ±刀 3風 東注 →5. | -    | B |  |
| 此고 사의 사가 초   | •    | 円 |  |
| 走行料金         | km X | 円 |  |
| 補償料          |      |   |  |
| 回送料          |      |   |  |
| 燃料代金         | Se X | 円 |  |
|              |      |   |  |
|              |      |   |  |

基本料金1:料金表により直接入力する方法

|              | プルダウンボタンで選択し | ます |
|--------------|--------------|----|
| 基本料金         | 7 🔳 💽 📄 📩    |    |
| ±刀 3回 東注 →5. | 時間           |    |
| 此空 儿包 木谷 壶   | Km<br>H      |    |
| 走行料金         | □<br>週間      |    |
| 補償料          |              |    |

各種マスター登録で設定した料金単位を

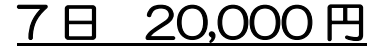

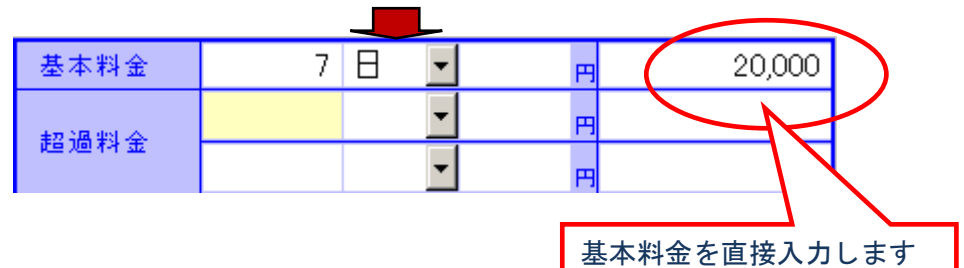

基本料金2:料金表により単価を入力します

| 例)1日 | 3500円 |   |     |                      |      | $\langle$  |        | $\searrow$ |
|------|-------|---|-----|----------------------|------|------------|--------|------------|
| 基本料金 | 7     | Θ | -   | 3,500 <mark>P</mark> | Ð    |            | 24,500 |            |
| 超過料金 |       |   | •   | F                    | 3    | $\searrow$ | 1      | 2          |
|      |       |   | I   |                      |      |            | 4      |            |
|      |       |   | 7×3 | 3, 500 • •           | • 24 | 4, 500     |        |            |
|      |       |   | 自動  | 計算しま                 | す    |            |        |            |

超過料金:料金表により超過基本料金と単位を選択および入力します 超過料金は、2種類の加算が可能です

## 超過期間 2日と3時間

超過基本料金 1日 5000 円 1 時間 1000 円 2 日 ▼ 5,000 円 10,000 3 時間 ▼ 1,000 円 3,000 2×5,000・・・10,000 3×1,000・・・3,000 自動計算します

その他 :必要に応じて活用ください

自由入力欄を2段用意いたしました

| 走行料金 | km X | B          |         |
|------|------|------------|---------|
| 補償料  |      |            |         |
| 回送料  |      | 金額欄には、料金のみ | りの入力です。 |
| 燃料代金 | Ka X |            |         |
|      |      |            |         |
|      |      |            |         |

## 9 売上代金関係

| 売上代金 |     |  |
|------|-----|--|
| 消費税  | 5 % |  |
| 売上合計 |     |  |
| 前受け金 |     |  |
| 差引き額 |     |  |

料金欄で表示された金額を自動計算します

消費税は、変更可能。次回起動時に初期設定となります

## 10 入力完了のイメージ

| 5   | 入日            | 平成 22年07月31日 取扱者                       | •        |           |             |              |          | 3        |
|-----|---------------|----------------------------------------|----------|-----------|-------------|--------------|----------|----------|
| 借   | 氏名名称          | 借受12                                   |          |           |             | 日付           | 時間       | km       |
| 受人  | 住所            | 940-2001 新潟県長岡市槇下町6                    |          | 出         | 庫           | H 22年07月31日  | 06時30分   | 1,500    |
|     | 氏名            | 運転者12                                  |          | λ         | 庫           | H 22年08月06日  | 16時00分   | 1,850    |
| 重   | 性 別           | 男 ▼ 生年月月 昭和 30年02月02                   | A        | ±         | 21          | 時間 159       | 30       |          |
| 者   | 住所            | 940-2001 新潟県長岡市槇下町2                    |          | -         | - 10        | 133          | 30       | 330      |
| ㅋ   | 雷託番号          | 090-2345-1234                          |          | 基本        | 料金          | 7 日          |          | 20,000   |
| Б   | 金許師           | 09023451234 種類 普通1種                    | Ţ        | 超過精       | 出金          |              |          | 3        |
|     | (** (** #0.00 |                                        |          |           |             |              | <b></b>  | 3        |
|     | 宣渡期間          | H 22年07月31日 06時30分 ~ H 22年08月06日 16時00 | ን        | 走行制       | 科金          | km X         | E        | 3        |
| -   | 登録番号          | 長岡川(10月)18 単名 ミッピン                     | _        | 補加        | (#4         |              |          |          |
|     | <b>車週</b> 称名  |                                        |          | 비견        | : 料<br>10 A |              | _        |          |
| 度   | 資源爭扮所         | サロレンタルー 友岡                             | -        | 285. 末斗 1 | て金          | áč X         | E. E.    | 3        |
| 勺   | 利用人数          |                                        | -        | -         |             |              |          |          |
| 容   | 運行区間          | 2                                      |          |           |             |              |          |          |
|     |               | 群馬県内                                   |          | 売上(       | 代金          |              |          | 20,000   |
|     | 使用目的          | レジャー                                   | <b>–</b> | 消費        | 税           |              | 5 😠      | , 1,000  |
| -   | <b>声</b>      |                                        | 4        | 売上;       | 合計          |              |          | 21,000   |
| ກ   | 事 奴<br>子の他    |                                        |          | 前受        | ナ金          |              |          |          |
| 他   | C 07 18       |                                        |          | 差引        | き額          |              |          | 21,000   |
| 2.2 | 7 (5)         |                                        |          |           | 停油缸         | :印刷(2)   偽渡る | #FORI(R) | 領収書印刷(P) |

1 貸渡証・貸渡簿

| ● 自動車貸選簿<br>                                             |                                      |
|----------------------------------------------------------|--------------------------------------|
| NUME CONTRACT RELIEVED AV3_00                            |                                      |
|                                                          |                                      |
| 記入日 平成 22→ 取扱者 ▼                                         | 3                                    |
| 借受12                                                     | <u>日付</u> 時間 <u>km</u><br>1500       |
|                                                          | 1,850                                |
|                                                          | km                                   |
| 著<br>(注) 所 940-200<br>(首渡証印刷(S) 印刷設定・                    | プレビュー・印刷を選択できます                      |
| ■ 電話番号 090-234 貸渡簿印刷設定 ただし、テ                             | ータが保存されていない場合は、                      |
| ◎ 免許証 0902345 貸渡簿ブレビュー 保存喚起ウ                             | マンドウが開きます                            |
|                                                          |                                      |
|                                                          |                                      |
|                                                          |                                      |
|                                                          |                                      |
| 容 利用人数                                                   |                                      |
| <sup>運行区間</sup> 群馬県内                                     | 売上代金 20,000                          |
| 使用目的 レジャー ▼                                              | 消費税 5% 1,000                         |
|                                                          | 売上合計 21,000                          |
| の他その他                                                    |                                      |
|                                                          |                                      |
|                                                          |                                      |
| 終了( <u>E</u> )                                           |                                      |
|                                                          |                                      |
| 🤧 スタート 🕜 🄏 🛅 C¥Doc 🗐 カーレ 🗐 受信ト 🛛 🦉 無題 📃 SunPo 🗍 🗐 C¥¥re. | . 🚆 自動 📄 🌒 A 般 🤔 🧖 🎌 🗘 📓 🖉 🚵 💆 11:25 |
|                                                          |                                      |
|                                                          |                                      |
| ワンクリックで即印刷開始                                             |                                      |
| ただし、データが保存され                                             | ていない場合は、保存喚起ウィンドウが                   |
| 開きます。                                                    |                                      |
| カーレンタル管理                                                 | ×                                    |
|                                                          | व.                                   |
| 上書き保存しますか? 上書きげ                                          | 存は「はい」、新規保存は「いいえ」、保存しない場合は「キャンセル」    |
|                                                          | いいえ(N) キャンセル                         |
|                                                          |                                      |
| L                                                        |                                      |

#### 2 領収書

印刷指示により領収日の入力ウィンドウが開きます。システム日付を初期代入します。 なお、領収日の保存はされません。

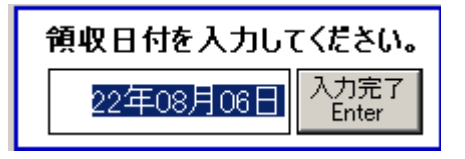

入力完了または Enter キー押下で印刷が開始されます

## 管理帳票(実績報告書・配置車両数一覧表・売り上げ集計・貸出一覧)

出力帳票を選択します

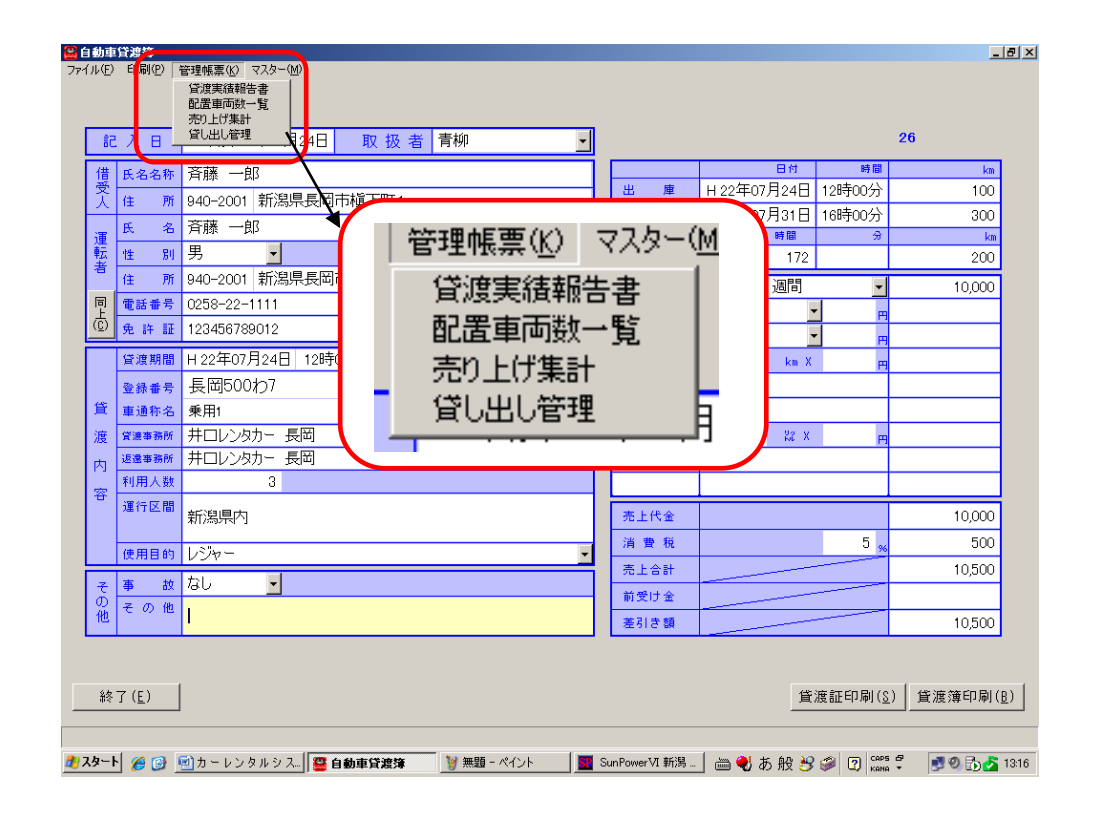

#### 1 貸渡実績報告書

① 集計の算出日ベースを設定

| <mark>留貸渡実績集計</mark><br>ファイル(E) 報告書印刷( <u>P</u> ) |                                                                                         | _ # × |
|---------------------------------------------------|-----------------------------------------------------------------------------------------|-------|
|                                                   | 事務所名 井口レンタカー 長岡                                                                         |       |
|                                                   | 平成 22 年度 集計開始(2) C 集計は出庫日ベース C 集計は入庫日ベース                                                |       |
|                                                   | 車両数 延貸渡回数 延貸渡日車数 延走行キロ 総貨渡料金                                                            |       |
|                                                   | 乗 用 車<br>(うち軽白動車)                                                                       |       |
|                                                   | マイクロバス                                                                                  |       |
|                                                   | F5v2                                                                                    |       |
|                                                   | 実績報告書の集計ベースを選択してください                                                                    |       |
|                                                   | 貸し出し期間が年度をまたがった場合に新年度算入または                                                              |       |
|                                                   | 旧牛皮昇入かを迭折拍としまり                                                                          |       |
|                                                   |                                                                                         |       |
|                                                   |                                                                                         |       |
|                                                   |                                                                                         |       |
|                                                   | 報告書印刷(2)                                                                                |       |
| 戻る(Esc)                                           |                                                                                         |       |
| オスタート (4 (2) (2) (2) (2) (2) (2) (2) (2) (2) (2)  | カーレンタルシス 🖉 自動重貨渡策 🔰 🗑 美闘 - ペイント 🛛 📑 Sun Power VI 新潟 🚬 (二) 🎒 五 般 😣 🕼 [2] (2005 🦉 📑 30) 民 | 1322  |

② 集計年度を入力し、[集計開始]ボタンを押します

| 貸渡実績集計     ファイル(E) 報告書印刷(P) |                   |        |             |             |                 |            |                        |
|-----------------------------|-------------------|--------|-------------|-------------|-----------------|------------|------------------------|
| C                           | 事務所名「拱口レン         | マカー 長岡 | <u> </u>    |             | -               |            |                        |
|                             | 平成 22 年度          | 集計開始(S |             | 北庫日ベース ⓒ 集計 | ーー」<br>Hは入庫日ベース |            |                        |
|                             |                   |        | 7.5.4% 座回来  | 25.低海口市教    | 35 主 (二 十 口     | 彩盘演剧会      |                        |
|                             |                   | 単凹釵    | 迎身後回数       | 巡員版日半叙      | 延走17千日          | 芯耳/皮科 立    |                        |
|                             | 来 用 単<br>(うち軽白動車) |        |             |             |                 |            |                        |
|                             | マイクロバス            |        |             |             |                 |            |                        |
|                             | トラック              |        |             |             |                 |            |                        |
|                             | (うち軽自動車)          |        |             |             |                 |            |                        |
|                             | 特種用途車             |        |             |             |                 |            |                        |
|                             | (うち軽自動車)          |        |             |             |                 |            |                        |
|                             | 二輪車               |        |             |             |                 |            |                        |
|                             | (うち軽自動車)          |        |             |             |                 |            |                        |
|                             | 승 탉               |        |             |             |                 |            |                        |
|                             |                   |        |             |             |                 |            |                        |
|                             |                   |        |             |             |                 |            |                        |
|                             |                   |        |             |             |                 |            |                        |
|                             |                   |        |             |             |                 |            |                        |
|                             | 報告書印刷( <u>P</u> ) | 1      |             |             |                 |            |                        |
| 戻る(Esc)                     |                   | _      |             |             |                 |            |                        |
|                             |                   |        |             |             |                 |            |                        |
| 🏂 スタート 🏾 🏉 🕑 🔟 ኯ -          | - レンタルシス 🗧 自動     | 車貸渡簿 🚺 | 🦸 無題 - ペイント | SunPowerV   | 1 新潟 🔚 💨        | A般 🔧 🥔 😰 🛤 | ры 🗗 📑 🧐 🔂 🔂 🚺 🛃 13:22 |

③ 集計結果の表示

画面上に集計結果が表示されます。印刷を指示してください。

なお、画面に表示された数値を直接訂正することができます。

| 乗用車<br>(3.5.数.2.3.1mm)                   | 単 阿 <u>教</u><br>8 | 27 | 延貫渡日単数<br>106 | 延走行中口<br>2,500 | 総貫渡科金<br>9,694,475<br>294,445 |  |
|------------------------------------------|-------------------|----|---------------|----------------|-------------------------------|--|
| (うら軽自動車)                                 | 2                 | 1  | 2             | 200            | 15,750                        |  |
| トラック                                     | 5                 | 2  | 14            | 650            | 74,550                        |  |
| <ul><li>(つち軽目動単)</li><li>特種用途車</li></ul> | 2                 | 2  | 40            | 600            | 100,800                       |  |
| (うち軽自動車)                                 |                   |    |               |                |                               |  |
| ニ 輪 車<br>(うち軽自動車)                        | 1                 |    |               |                |                               |  |
| 승 하                                      | 18                | 32 | 162           | 3,950          | 9,885,575                     |  |

### 2 配置車両数一覧表

① 集計年度を入力し、[集計開始]ボタンを押します

| 🖀 配置車両鼓一覧表       |              |         |             |          |          |              |               |
|------------------|--------------|---------|-------------|----------|----------|--------------|---------------|
| ファイル(E) 報告書印刷(P) |              |         |             |          |          |              |               |
|                  |              |         |             |          |          |              |               |
|                  |              |         |             |          |          |              |               |
| (                | 事務所名 [井口レ]   | /火力     |             |          | <b>-</b> |              |               |
|                  | 平成 22 年度     | 集計開始(   | <u>s)</u>   |          |          |              |               |
|                  |              | 6月30日現在 | 9月30日現在     | 12月31日現在 | 3月31日現在  |              |               |
|                  | 乗用車          |         |             |          |          |              |               |
|                  | マイクロバス       |         |             |          |          |              |               |
|                  | トラック         |         |             |          |          |              |               |
|                  | 特種用途車        |         |             |          |          |              |               |
|                  | 二輪車          |         |             |          |          |              |               |
|                  | 合 計          |         |             |          |          |              |               |
|                  |              |         |             |          |          |              |               |
|                  |              |         |             |          |          |              |               |
|                  |              |         |             |          |          |              |               |
|                  |              |         |             |          |          |              |               |
|                  |              |         |             |          |          |              |               |
|                  | 報告書印刷(P)     |         |             |          |          |              |               |
|                  |              |         |             |          |          |              |               |
|                  |              |         |             |          |          |              |               |
|                  |              |         |             |          |          |              |               |
| 1                |              |         |             |          |          |              |               |
| 戻る(Esc)          |              |         |             |          |          |              |               |
|                  |              |         |             |          |          |              |               |
| 覺 スタート 🏾 🎯 🔄 力   | ーレンタルシス 🖉 自動 | 助車貸渡簿   | 🦉 無題 - ペイント | SunPower | A 新潟 🔚 🝓 | А般 🔧 🥔 😰 🛤 🖗 | 🛃 🕘 🔂 🚰 13:30 |

② 集計結果の表示

画面上に集計結果が表示されます。印刷を指示してください。 なお、画面に表示された数値を直接訂正することができます。

| 🖀 配置車両鼓一覧表       |                   |         |             |          |           |                 | _ 8 ×        |
|------------------|-------------------|---------|-------------|----------|-----------|-----------------|--------------|
| ファイル(E) 報告書印刷(P) |                   |         |             |          |           |                 |              |
|                  |                   |         |             |          |           |                 |              |
|                  |                   |         |             |          |           |                 |              |
|                  | 事務所名 井口レン         | 肉力一 三条  |             |          | •         |                 |              |
|                  | 平成 22 年度          | 集計開始(   |             |          |           |                 |              |
|                  |                   | 6月30日現在 | 9月30日現在     | 12月31日現在 | 3月31日現在   |                 |              |
|                  | 乗用車               | 4       | 8           | 8        | 8         |                 |              |
|                  | マイクロバス            | 2       | 2           | 2        | 2         |                 |              |
|                  | トラック              |         | 4           | 5        | 5         |                 |              |
|                  | 特種用途車             | 1       | 2           | 2        | 2         |                 |              |
|                  | 二輪車               |         | 1           | 1        | 1         |                 |              |
|                  | 合 計               | 7       | 17          | 18       | 18        |                 |              |
|                  |                   |         |             |          |           |                 |              |
|                  |                   |         |             |          |           |                 |              |
|                  |                   |         |             |          |           |                 |              |
|                  |                   |         |             |          |           |                 |              |
| -                |                   | _       |             |          |           |                 |              |
|                  | 相告 書 CD Pil (D)   | 7       |             |          |           |                 |              |
|                  | 報告者印刷( <u>F</u> ) |         |             |          |           |                 |              |
| L C              |                   |         |             |          |           |                 |              |
|                  |                   |         |             |          |           |                 |              |
|                  |                   |         |             |          |           |                 |              |
|                  |                   |         |             |          |           |                 |              |
| 戻る(Esc)          |                   |         |             |          |           |                 |              |
|                  |                   |         |             |          |           |                 |              |
| 🏄 スタート 🏾 🎯 🔄 カ   | ーレンタルシス 🖉 自動      | 車貸渡簿 🚺  | 🌶 無題 - ペイント | SunPower | 1 新潟  🖮 🌏 | А般 😚 🥔 😰 сары 🖉 | 🛃 🗐 🔂 🛃 1332 |

## 3 売り上げ一覧(集計)

① 集計期間(入庫日で指定)を入力し、[集計開始]ボタンを押します

| ファイル(圧) 帳票印刷(P)                                                         |                            |
|-------------------------------------------------------------------------|----------------------------|
| 事務所名 井□レンタカー 長岡 🔽 この事務所名で書類を作ります。                                       |                            |
|                                                                         |                            |
| 集計する日付の範囲                                                               |                            |
| 平成 22年08月06日 ~ 平成 22年08月06日 集計開始(2) 入庫月日の範囲でデーターを集                      | 集計します。                     |
|                                                                         |                            |
|                                                                         |                            |
|                                                                         |                            |
|                                                                         |                            |
|                                                                         |                            |
|                                                                         |                            |
|                                                                         |                            |
| ※登録番号からの絞込み                                                             | <b>共</b> 可能                |
| ふ豆球番号がらの限込の                                                             |                            |
|                                                                         |                            |
|                                                                         |                            |
|                                                                         |                            |
|                                                                         |                            |
|                                                                         |                            |
|                                                                         |                            |
|                                                                         |                            |
|                                                                         |                            |
|                                                                         |                            |
|                                                                         |                            |
| <b>戻る(Fsc)</b> 帳票印刷(P)                                                  |                            |
|                                                                         |                            |
|                                                                         |                            |
| 🧶 🎜 🥑 🧭 🙆 カーレンタルシス- 🖉 自動車貸渡簿  🦉 無題 - ペイント 🛛 🧮 Sun Power VI 新潟 - 🛛 🚔 🌒 🖉 | А般 😂 🥔 😰 🛤 👻 📑 🔍 🏠 🐴 13:36 |

② 集計結果の表示

画面上に集計結果が表示されます。印刷を指示してください。

| 平氏   | <u>る日行の範囲</u><br>文 22年07月01日 | ──平成 22年08月06                                                                                                    | 日東計開     | (S))     | 「庫目日の    | 前用です     |           | 生計します。     |                |            |
|------|------------------------------|----------------------------------------------------------------------------------------------------|----------|----------|----------|----------|-----------|------------|----------------|------------|
| 1 10 |                              | (法務人)(注於                                                                                                    | <br>     | (#888.65 |          | 1 == 0   | 土公司支田日日   |            | 22444X (22444) | ( <u> </u> |
|      | 11 借受1                       | 新潟県長岡市橋下町1                                                                                                    | - 500わ7  | レデジャッテ   | 22 07 24 | 22.07.24 | 시티 기막테리 시 | 50 10.000  | 7月貢102年7月頁13   | 10         |
|      | 22 借受1                       | 新潟県長岡市横下町1                                                                                                    | 長岡500わ7  | レジャー     | 22.07.24 | 22.07.24 | 4         | 50 10,000  | 5 500          | 10         |
|      | 23 借受1                       | 新潟県長岡市横下町1                                                                                                    | 長岡500わ7  | レジャー     | 22.07.24 | 22.07.24 | 4         | 50 10,000  | 5 500          | 10         |
|      | 24 借受1                       | 新潟県長岡市槇下町1                                                                                                    | 長岡500わ7  | レジャー     | 22.07.24 | 22.07.24 | 4         | 50 10,000  | 5 500          | 10         |
|      | 25 借受1                       | 新潟県長岡市横下町1                                                                                                    | 長岡500わ7  | レジャー     | 22.07.24 | 22.07.24 | 4         | 50 10,000  | 5 500          | 10,        |
|      | 26 斉藤 一郎                     | 新潟県長岡市槇下町1                                                                                                    | 長岡500わ7  | レジャー     | 22.07.24 | 22.07.31 | 172       | 200 10,000 | 5 500          | ) 10,      |
|      | 27 借受1                       | 新潟県長岡市槇下町1                                                                                                    | 長岡500わ7  | レジャー     | 22.07.24 | 22.07.24 | 4         | 50 10,000  | 5 500          | ) 10,      |
|      | 28 借受1                       | 新潟県長岡市横下町1                                                                                                    | 長岡500わ7  | レジャー     | 22.07.24 | 22.07.24 | 4         | 50 10,000  | 5 500          | ) 10,      |
|      | 8 借受1                        | 新潟県長岡市槇下町1                                                                                                    | 長岡500わ7  | レジャー     | 22.07.24 | 22.07.24 | 4         | 50 10,000  | 5 500          | ) 10,      |
|      | 30 借受1                       | 新潟県長岡市槇下町1                                                                                                    | 長岡500わ7  | レジャー     | 22.07.24 | 22.07.24 | 4         | 50 10,000  | 5 500          | ) 10,      |
|      | 42 借受1                       | 新潟県長岡市横下町1                                                                                                    | 長岡500わ7  | レジャー     | 22.07.24 | 22.07.24 | 4         | 50 511,221 | 5 5,561        | 3,936,     |
|      | 32 借受1                       | 新潟県長岡市槇下町1                                                                                                    | 長岡500わ7  | レジャー     | 22.07.24 | 22.07.24 | 4         | 50 10,000  | 5 500          | ) 10,      |
|      | 33 借受1                       | 新潟県長岡市槇下町1                                                                                                    | 長岡500わ7  | レジャー     | 22.07.24 | 22.07.24 | 4         | 50 10,000  | 5 500          | ) 10,      |
|      | 34 借受1                       | 新潟県長岡市槇下町1                                                                                                    | 長岡500わ7  | レジャー     | 22.07.24 | 22.07.24 | 4         | 50 10,000  | 5 500          | ) 10,      |
|      | 35 借受1                       | 新潟県長岡市槇下町1                                                                                                    | 長岡500わ7  | レジャー     | 22.07.24 | 22.07.24 | 4         | 50 10,000  | 5 500          | ) 10,      |
|      | 36 1音受1                      | 新潟県長岡市横下町1                                                                                                    | 長岡500わ7  | レジャー     | 22.07.24 | 22.07.24 | 4         | 50 10,000  | 5 500          | 0 10,      |
|      | 3/1首安1                       | 新潟県長岡市橋下町1                                                                                                    | 長岡500わ7  | レジャー     | 22.07.24 | 22.07.24 | 4         | 50 74,712  | 5 3,/36        | 78,        |
|      | 30 1日文1                      | 利為宗文岡巾慎下町  <br>                                                                                                    | 1支回り00わ7 | レンヤー     | 22.07.24 | 22.07.24 | 4         | 50 10,000  | 5 500          |            |
|      | 38 旧文1                       | 新潟県長岡市橋下町1                                                                                                    | 長岡500177 | 1.376-   | 22.07.24 | 22.07.24 | 4         | 50 10,000  | 5 500          | 10,        |
|      | 29 供感1                       | 新潟県長岡市橋下町1                                                                                                    | 長岡500わ7  | 1074-    | 22.07.24 | 22.07.24 | 4         | 50 10,000  | 5 500          | 10         |
|      | 10 借受2                       | 新潟県長岡市橋下町の                                                                                                    | 長岡500わ8  | あ田       | 22.07.24 | 22.07.24 | 3         | 50 5.000   | 5 250          | 5          |
|      | 1018.22                      | The second second secon | 12000170 | 101/13   | 22.07.20 | 22.07.20 | 1 91      | 001 0,000  | 1 01 200       | 1 21       |

## 4 貸し出し管理表

① 検索期間を入力し、[集計開始]ボタンを押します(予約状況を確認できます)

| <mark>爰</mark> 貸出管理                                                                                                    | _ @ ×                    |
|----------------------------------------------------------------------------------------------------|--------------------------|
| ファイル(E) 帳票印刷(P)                                                                                                    |                          |
| 登録番号この登録番号で絞り込みます。                                                                                                    |                          |
| 集計する日付の範囲<br>平成 22年08月06日 ~ 平成 22年09月10日 集計開始 (S) 貸し渡し期間の範囲でデーターを集計                                                                                                    | します。                     |
| アン・      アン・     アン・ | 能                        |
| 🏄 🛛 🌶 🕑 🔟 カーレンタルシス. 🛚 🦉 自動車貸渡簿 🔰 🦉 無題 - ペイント 🛛 🌆 SunPower VI 新潟 🛛 🚔 🌒 🗚 般 🔗 🖗                                                                                                    | 🔎 🕐 кана 🗸 📑 🧶 🔂 🛃 16:05 |
|                                                                                                    |                          |

② 集計結果の表示

画面上に集計結果が表示されます。印刷を指示してください。

| 平成 22年08 | 月06日 | ~ 平成 22         | 年09月10日 | 集計開始( <u>S</u> ) | 貸し渡し期間の | )範囲でデータ | ーを集計します。 |  |
|----------|------|-----------------|---------|------------------|---------|---------|----------|--|
| 登録番号     | 車通称  | no1             | no2     | no3              | no4     | no5     |          |  |
| 長岡110わ18 | 貨物3  |                 |         |                  |         |         |          |  |
| 長岡110わ4  | 貨物2  |                 |         |                  |         |         |          |  |
| 長岡200わ1  | バス1  | 09/01~09/02     |         |                  |         |         |          |  |
| 長岡200わ2  | バス2  |                 |         |                  |         |         |          |  |
| 長岡400わ3  | 貨物1  |                 |         |                  |         |         |          |  |
| 長岡480わ15 | 軽貨物1 |                 |         |                  |         |         |          |  |
| 長岡480わ16 | 軽貨物2 |                 |         |                  |         |         |          |  |
| 長岡500わ10 | 乗用4  | 09/01~10/01     |         |                  |         |         |          |  |
| 長岡500わ11 | 乗用5  |                 |         |                  |         |         |          |  |
| 長岡500わ12 | 乗用6  |                 |         |                  |         |         |          |  |
| 長岡500わ7  | 乗用1  |                 |         |                  |         |         |          |  |
| 長岡500わ8  | 乗用2  |                 |         |                  |         |         |          |  |
| 長岡500わ9  | 乗用3  |                 |         |                  |         |         |          |  |
| 長岡580わ13 | 軽乗用1 |                 |         |                  |         |         |          |  |
| 長岡580わ14 | 軽乗用2 |                 |         |                  |         |         |          |  |
| 長岡800わ5  | 特種1  |                 |         |                  |         |         |          |  |
| 長岡800わ6  | 特種2  |                 |         |                  |         |         |          |  |
| 長岡わ17    | 二輪1  |                 |         |                  |         |         |          |  |
| ā(Esc)   | 帳    | 裏印刷( <u>P</u> ) | )       |                  |         |         |          |  |

## 新規・呼出・保存

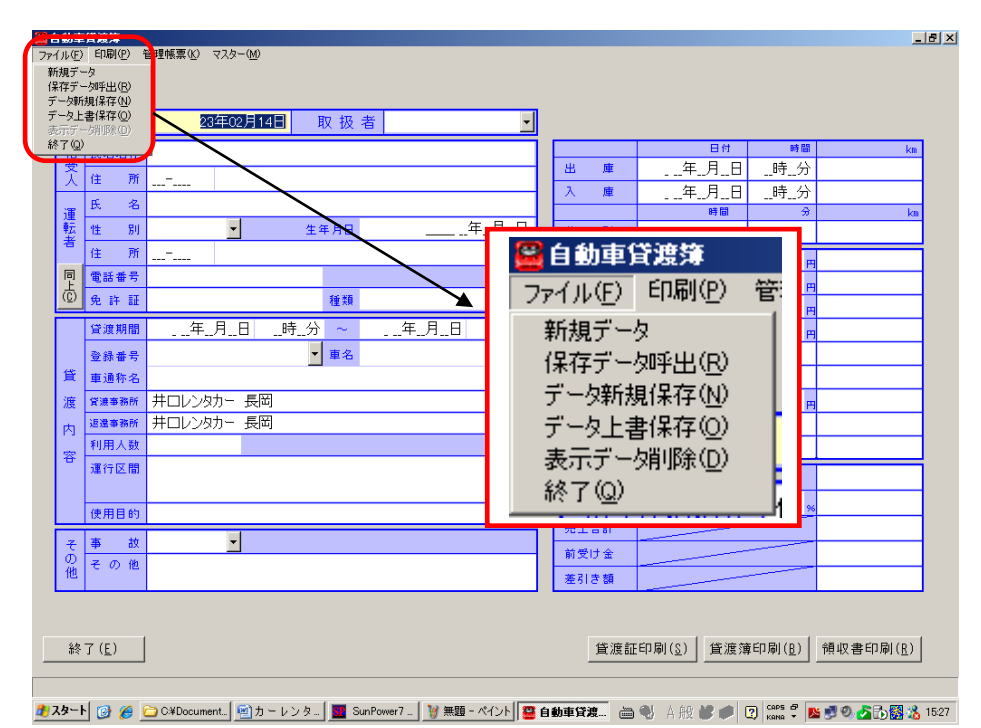

新規データ :新にデータを入力する際に使用します

保存データ呼出:既に保存されているデータを呼び出し、訂正・追加記入ができます

データ新規保存:表示されているデータを新データとして保存します(新シート番号付加)

データ上書保存:データの呼出から訂正・追加記入した内容を上書保存します

表示データ削除:画面に表示されているデータをデータファイルより削除します(シート番号含)

#### 1 新規データの保存

必要項目の入力を完了したら、ファイルから[データ新規保存]を選択します。

※ 保存をしていないデータは、[新規データ]を選択すると、全てクリアされます。

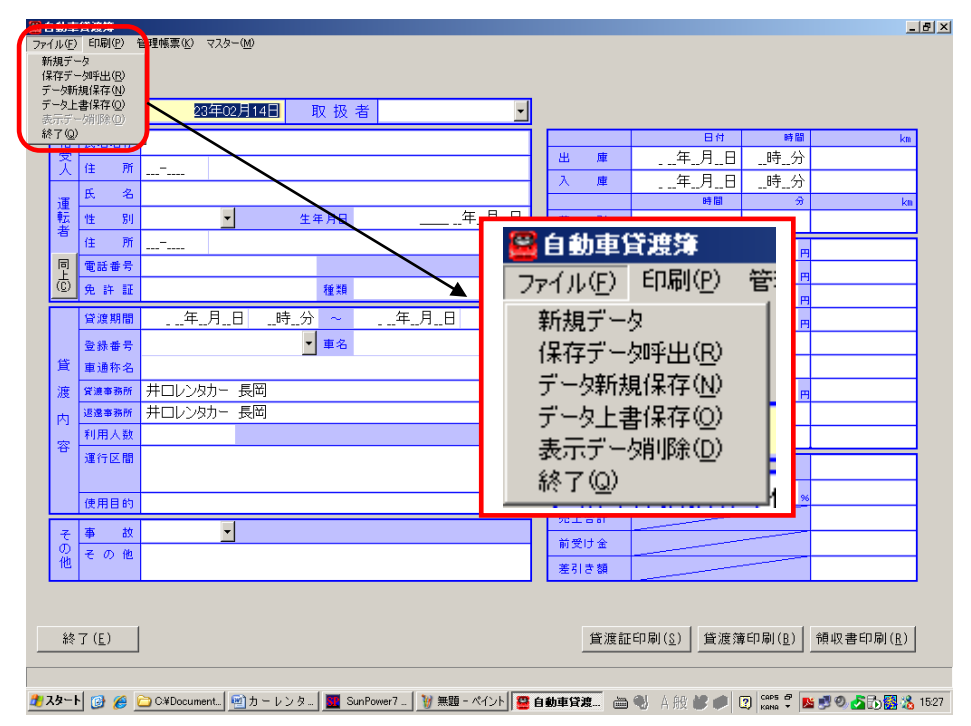

#### 2 保存データの呼出画面

ファイルから[保存データ呼出]を選択します。

|                | 信受人氏名又は名称  | 信受人住所                                      | 運転者氏名  | 車両登録番号   | 車両名称 | 貸渡始期                                  | 貸渡終期     |   |
|----------------|------------|--------------------------------------------|--------|----------|------|---------------------------------------|----------|---|
| - 40           | 借受1        | 新潟県長岡市横下町1                                 | 信受1    | 長岡500わ7  | 乗用1  | 22.07.24                              | 22.07.24 |   |
| 39             | 借受1        | 新潟県長岡市横下町1                                 | 借受1    | 長岡500わ7  | 乗用1  | 22.07.24                              | 22.07.24 |   |
| 38             | 借受1        | 新潟県長岡市横下町1                                 | 倡受1    | 長岡500わ7  | 乗用1  | 22.07.24                              | 22.07.24 |   |
| 37             | 借受1        | 新潟県長岡市禎下町1                                 | 信受1    | 長岡500わ7  | 乗用1  | 22.07.24                              | 22.07.24 |   |
| 36             | 借受1        | 新潟県長岡市横下町1                                 | 借受1    | 長岡500わ7  | 乗用1  | 22.07.24                              | 22.07.24 |   |
| 35             | 借受1        | 新潟県長岡市禎下町1                                 | 借受1    | 長岡500わ7  | 乗用1  | 22.07.24                              | 22.07.24 |   |
| 34             | 借受1        | 新潟県長岡市横下町1                                 | 借受1    | 長岡500わ7  | 乗用1  | 22.07.24                              | 22.07.24 |   |
| 33             | 借受1        | 新潟県長岡市禎下町1                                 | 借受1    | 長岡500わ7  | 乗用1  | 22.07.24                              | 22.07.24 |   |
| 32             | 借受1        | 新潟県長岡市横下町1                                 | 借受1    | 長岡500わ7  | 乗用1  | 22.07.24                              | 22.07.24 |   |
| 31             | 借受1        | 新潟県長岡市核下町1                                 | 借受1    | 長岡500わ7  | 乗用1  | 22.07.24                              | 22.07.24 |   |
| 30             | 借受1        | 新潟県長岡市横下町1                                 | 信受1    | 長岡500わ7  | 乗用1  | 22.07.24                              | 22.07.24 |   |
| 29             | 借受1        | 新潟県長岡市棋下町1                                 | 借受1    | 長岡500わ7  | 乗用1  | 22.07.24                              | 22.07.24 |   |
| 28             | 借受1        | 新潟県長岡市樽                                    |        |          |      |                                       |          |   |
| 27             | 借受1        | 新潟県長岡市植                                    | 「面面の山っ | いら該当     | のデータ | マを 濯                                  | 択し       | Ŧ |
| 26             | 斉藤 一郎      | 新潟県長岡市林 ク                                  |        |          |      | · · · · · · · · · · · · · · · · · · · | 11 0     | 5 |
| 25             | 借受1        | 新潟県長岡市横                                    |        |          |      |                                       |          | _ |
| 24             | 借受1        | 新潟県長岡市横下町1                                 | 借受1    | 長岡500わ7  | 乗用1  | 22.07.24                              | 22.07.24 |   |
| 23             | 借受1        | 新潟県長岡市横下町1                                 | 借受1    | 長岡500わ7  | 乗用1  | 22.07.24                              | 22.07.24 |   |
| 22             | 借受1        | 新潟県長岡市横下町1                                 | 借受1    | 長岡500わ7  | 乗用1  | 22.07.24                              | 22.07.24 |   |
| 21             | 借受14       | 新潟県長岡市横下町6                                 | 運転者14  | 長岡200わ1  | パス1  | 23.03.28                              | 23.04.02 |   |
| 20             | 借受13       | 新潟県長岡市横下町6                                 | 運転者13  | 長岡200わ2  | パス2  | 23.03.28                              | 23.04.01 |   |
| 19             | 借受12       | 新潟県長岡市横下町6                                 | 運転者12  | 長岡110わ18 | 貨物3  | 23.03.28                              | 23.03.31 |   |
| 18             | 借受11       | 新潟県長岡市横下町6                                 | 運転者11  | 長岡580わ14 | 軽乗用2 | 23.03.01                              | 23.03.15 |   |
| 17             | 借受10       | 新潟県長岡市禎下町6                                 | 運転者10  | 長岡580わ13 | 軽乗用1 | 23.02.01                              | 23.02.28 |   |
| 16             | 借受9        | 新潟県長岡市禎下町6                                 | 運転者9   | 長岡800わ6  | 特種2  | 23.01.01                              | 23.01.30 |   |
|                | 借受8        | 新潟県長岡市蔭下町6                                 | 運転者8   | 長岡800わ5  | 特種1  | 22.12.01                              | 22.12.10 |   |
| 15             |            | 新潟県長岡市椟下町6                                 | 運転者7   | 長岡110わ4  | 貨物2  | 22.11.01                              | 22.11.10 |   |
| 15             | 借受7        | and have all all state and a second second |        |          | 1571 | 22.09.01                              | 22.09.02 |   |
| 15<br>14<br>13 | 借受7<br>借受6 | 新潟県長岡市核下町6                                 | 運転者6   | 長岡200わ1  | 1001 |                                       | EE.OO.OE |   |

#### 3 データの保存方法

- データ上書き保存
   保存済データを修正保存する場合(同じシート番号)
- ② データ新規保存

表示データを新に保存する場合(新シート番号が生成)

3 その他の保存

貸渡証・貸渡簿・領収書の印刷・印刷プレビューを指示した際、呼出しデータに変更を加えたまま保存作業をされていない場合は、実行前に保存喚起をします。必要に応じて[はい][いいえ][キャンセル]を選択します。

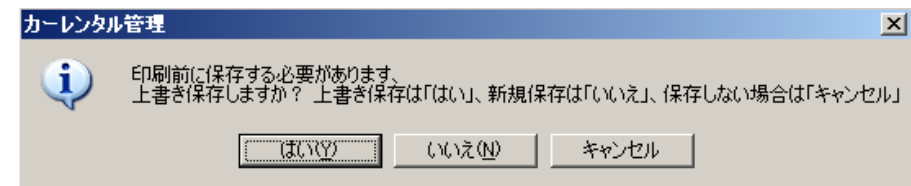

#### 4 データの削除方法

削除したいデータを保存データから呼出します。

ファイルからデータ削除を選択します。シート番号も含み削除されますので注意が必要です。

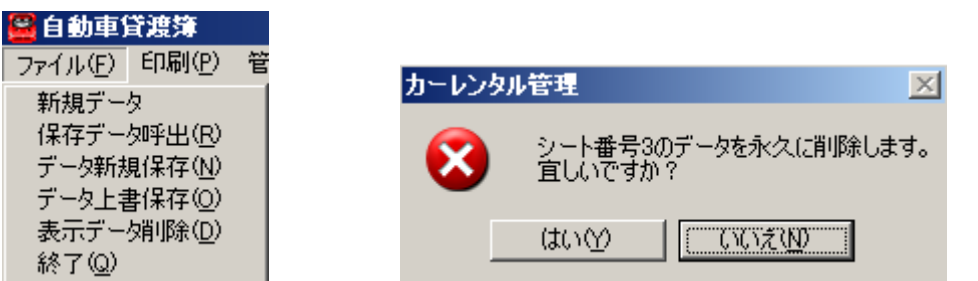

印刷設定

帳票ごとに印刷するプリンタを設定することができます。 ただし、印刷設定をしない場合は既存のプリンタに自動で印刷データを送信します

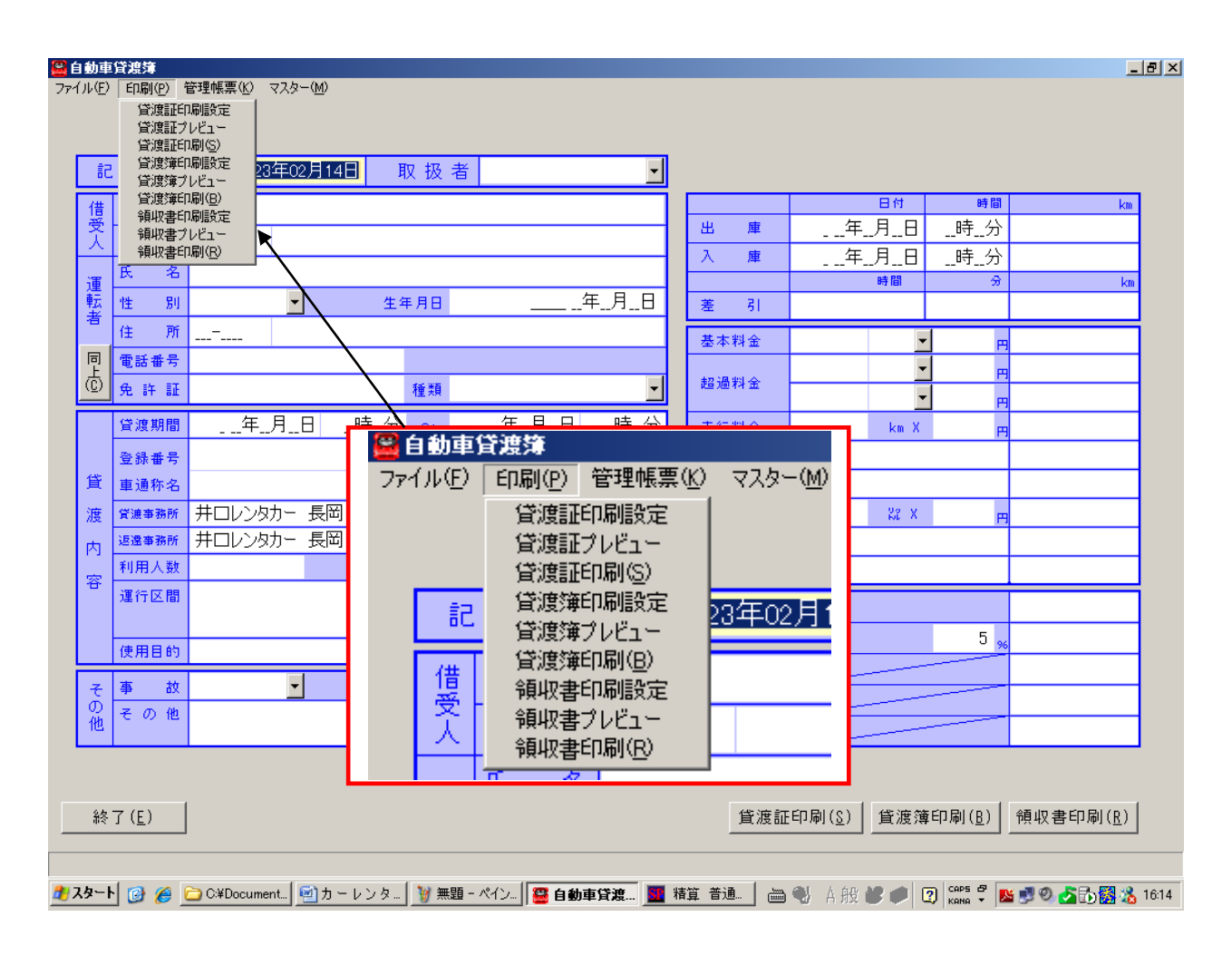

[印刷] から、各々印刷設定を帳票別に設定することができます

# システム利用のイメージ

① 貸出時に入力が必要です。

| 51             | 入日             | 平成 22年07月31日 取扱者   | -             |         |                    |                |                   |
|----------------|----------------|--------------------|---------------|---------|--------------------|----------------|-------------------|
| 借              | 氏名名称           |                    |               | ulu ett |                    | 時間             | km                |
| Ž              | 住 所            |                    | ╨             | 出庫      | 年月日                |                |                   |
| Ŧ              | 氏 名            |                    |               | 八庫      |                    | 时⑦             | km                |
|                | 性別             | ★ 生年月日年_月_E        | 3             | 差引      |                    |                |                   |
| <del>а</del> , | 住 所            |                    |               | 基本料金    |                    |                |                   |
| 同上             | 電話番号           |                    |               |         |                    |                |                   |
| <u>C</u> )     | 免許証            | 種類                 |               | 超過料金    | -                  |                |                   |
|                | 貸渡期間           | 年_月_日時_分 ~年_月_日時_分 | ъ Г           | 走行料金    | km X               | H              |                   |
|                | 登録番号           | ▼ 車名               |               | 補償料     |                    |                |                   |
| 眥              | 車通称名           |                    |               | 回送料     |                    |                |                   |
| 渡              | 貸渡事務所          | 井口レンタカー 長岡         | -             | 燃料代金    | Se X               | н              |                   |
| 内              | 返還事務所          | 井口レンタカー 長岡         | <u> </u>      |         |                    |                |                   |
| 容              | 利用人数           |                    | - <b>  </b> L |         |                    |                |                   |
|                | 運行区間           |                    |               | 売上代金    |                    |                |                   |
|                | 体田日的           |                    |               | 消費税     |                    | 5 🐝            |                   |
|                |                |                    | ╡             | 売上合計    |                    |                |                   |
| その             | 事故             |                    |               | 前受け金    |                    |                |                   |
| 他              | 2012           |                    |               | 差引き額    |                    |                |                   |
| 終              | 7 ( <u>E</u> ) |                    |               | 貸渡証     | 印刷( <u>§</u> ) 貸渡簿 | 印刷( <u>B</u> ) | 領収書印刷( <u>R</u> ) |

② 車両の返還時に入力が必要です。

|    | eri vah 1 (T-) — 1  | []渡              | ì   | 事・行           | <b><u> </u><b></b> </b>                | と<br>の          | 印刷                |
|----|---------------------|------------------|-----|---------------|----------------------------------------|-----------------|-------------------|
| 51 | 、入日                 | 平成 22年07月31日 取扱者 |     |               |                                        |                 |                   |
| 借  | 氏名名称                |                  |     |               |                                        | 時間              | km                |
| Ř  | 住 所                 |                  | Г   | 出産            | <u>年月日</u><br>年日日                      | 時分              |                   |
| 谉  | 氏 名                 |                  | L   | 八座            |                                        |                 | Kan               |
| 転去 | 性別                  | ▲ 生年月日年月日        |     | 差引            |                                        |                 |                   |
|    | 住所                  |                  |     | 基本料金          | -                                      | ·               |                   |
| 同よ | 電話番号                |                  |     | 超過對全          | -                                      | ·               |                   |
| 9  | 免許証                 | 種類               | 4   |               | -                                      | ·               |                   |
|    | 貸渡期間                |                  |     | 走行料金          | km X                                   | н               |                   |
|    | 登録番号                | ▼ 車名             |     | 補償料           |                                        |                 |                   |
| E. | 車通称名                |                  | II. | 回送料           | lla u                                  |                 |                   |
| 渡  | 資濃華務所<br><2 漫画 2 新新 | サロレンタルト 長岡       |     | 燃料代金          | KI X                                   | B               |                   |
| 内  | 利用人数                |                  | 1   |               |                                        |                 |                   |
| 容  | 運行区間                |                  | Ŀ   | ましゆる          |                                        |                 |                   |
|    |                     |                  |     |               |                                        | E               |                   |
|    | 使用目的                |                  |     | 月貫祝           |                                        |                 |                   |
| Ł  | 事 故                 | <b>_</b>         |     | )C上古司<br>故受け会 |                                        |                 |                   |
| の他 | その他                 |                  |     | 主引き類          |                                        |                 |                   |
|    |                     |                  |     |               |                                        |                 |                   |
| 終  | 7 ( <u>E</u> )      |                  |     | 貸渡証           | 印刷( <u>8</u> ) 貸渡簿                     | €印刷( <u>B</u> ) | 領収書印刷( <u>R</u> ) |
|    | 1 [2                |                  |     |               | •••••••••••••••••••••••••••••••••••••• |                 |                   |

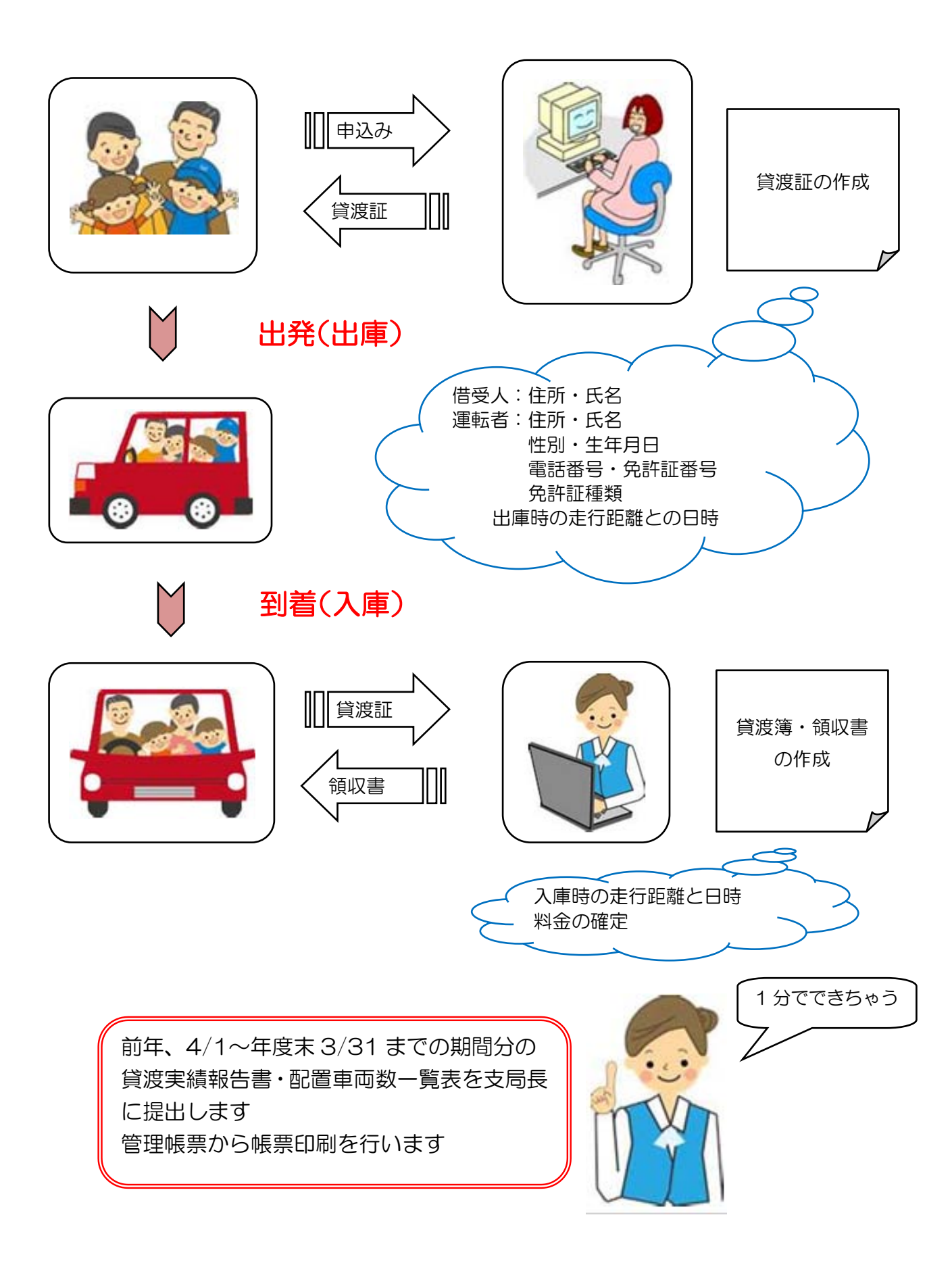

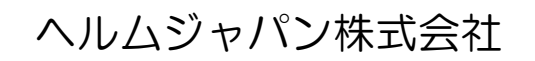

新潟県長岡市平島 1 丁目 81 番地 TEL 0258-23-3075 (代) HPhttp://www.helmjapan.co.jp/